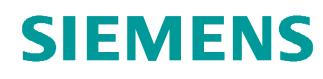

# 교육-/학습 문서

Siemens Automation Cooperates with Education (SCE) | 버전 V14 SP1 부터

**TIA Portal Module 051-201** SCL 및 SIMATIC S7-1200 을 사용한 고급 언어 프로그래밍

siemens.com/sce

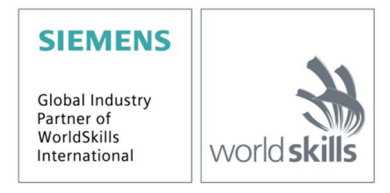

이러한 학습-/교육 문서와 일치하는 SCE 교육 담당자 패키지

- · SIMATIC S7-1200 AC/DC/RELAY(6 개 세트) "TIA Portal" 주문 번호: 6ES7214-1BE30-4AB3
- · SIMATIC S7-1200 DC/DC/DC(6 개 세트) "TIA Portal" 주문 번호: 6ES7214-1AE30-4AB3
- · 업그레이드 SIMATIC STEP 7 BASIC V14 SP1(S7-1200 용)(6 개 세트) "TIA Portal" 주문 번호: 6ES7822-0AA04-4YE5

이러한 교육 담당자 패키지는 필요 시 후임자 패키지로 대체됩니다. 다음 웹 사이트에서 현재 사용 가능한 SCE 패키지를 대략적으로 확인할 수 있습니다. <u>siemens.com/sce/tp</u>

#### 교육 연장

지역별 Siemens SCE 교육 연장은 지역 SCE 담당자에게 문의하십시오. siemens.com/sce/contact

#### SCE 관련 추가 정보

siemens.com/sce

#### 사용 관련 정보

통합 자동화 솔루션 TIA(Totally Integrated Automation)에 대한 본 SCE 학습-/교육 문서는 특히 공공 교육 기관 및 R&D 기관의 교육 목적으로 "SCE(Siemens Automation Cooperates with Education)" 프로그램을 위해 준비되었습니다. Siemens AG 는 내용을 보장하지 않습니다.

이 문서는 Siemens 제품/시스템에 대한 최초 교육용으로만 사용해야 합니다. 이 문서의 전체 또는 일부를 복사해 교육을 받는 사람들에게 제공해 교육 범위 내에서 사용할 수 있습니다. 이 학습-/교육 문서 배포 또는 복사와 내용 공유는 교육 목적의 공개 교육 및 고등 교육 기관에서만 허용됩니다.

그 외의 경우에는 다음 Siemens AG 담당자의 서면 동의가 필요합니다. Roland Scheuerer roland.scheuerer@siemens.com.

이를 위반하면 법적 책임을 지게 됩니다. 특히 특허가 부여되거나 실용신안 또는 디자인이 등록되어 있는 경우 번역을 포함해 모든 권리가 보장됩니다.

산업 고객을 위한 과정에서의 사용은 명시적으로 허용되지 않습니다. 본 학습-/교육 문서를 상업적으로 사용하는 데 동의하지 않습니다.

TU Dresden, 특히 Prof. Dr.-Ing. Leon Urbas 및 Michael Dziallas Engineering Corporation 을 비롯한 모든 관계자들께 이 학습-/교육 문서를 준비하는 동안 보내주신 성원에 대해 감사를 표하고자 합니다.

# 목차

| 1  | 목적   |                                  | 4  |
|----|------|----------------------------------|----|
| 2  | 요구   | ·사항                              | 4  |
| 3  | 하드   | 웨어 및 소프트웨어 전제조건                  | 5  |
| 4  | 이론   |                                  | 6  |
|    | 4.1  | S7-SCL 프로그래밍 언어                  | 6  |
|    | 4.2  | S7-SCL 개발 환경                     | 6  |
| 5  | 과제   |                                  | 9  |
|    | 5.1  | 태스크 탱크 볼륨 예                      | 9  |
|    | 5.2  | 샘플 태스크 확장                        | 9  |
| 6  | 계획   | 수립                               | 9  |
|    | 6.1  | 글로벌 데이터 블록 "Data_Tank"           | 9  |
|    | 6.2  | "Calculate_Volume" 평션            | 10 |
|    | 6.3  | "Calculate_Volume" 평션 확장         | 10 |
| 7  | 단계   | 별 따라 해보기                         | 11 |
|    | 7.1  | 기존 프로젝트 압축 풀기                    | 11 |
|    | 7.2  | 새 이름에서 프로젝트 저장                   | 12 |
|    | 7.3  | "Data_Tank" 데이터 블록 생성            | 12 |
|    | 7.4  | "Calculate_Volume" 평션 생성         | 14 |
|    | 7.5  | "Calculate_Volume" 평션의 인터페이스 지정  | 15 |
|    | 7.6  | "Calculate_Volume" 평션 프로그래밍      | 16 |
|    | 7.7  | "Main [OB1]" 오거나이제이션 블록 프로그래밍    | 17 |
|    | 7.8  | 프로그램 컴파일 및 다운로드                  | 19 |
|    | 7.9  | 오거나이제이션 블록 모니터링 및 테스트            | 20 |
|    | 7.10 | "Calculate_Volume" 평션 확장         | 22 |
|    | 7.11 | 오거나이제이션 블록 사용자 정의                | 27 |
|    | 7.12 | 프로그램 컴파일 및 다운로드                  | 28 |
|    | 7.13 | 오거나이제이션 블록 모니터링 및 테스트            | 29 |
|    | 7.14 | "Calculate_Volume" 평션 모니터링 및 테스트 | 31 |
|    | 7.15 | 프로젝트 아카이브                        | 34 |
| 8  | 체크   | 리스트                              | 34 |
| 9  | 연습   | ·                                | 36 |
|    | 9.1  | 과제 설명 - 연습                       | 36 |
|    | 9.2  | 계획 수립                            | 36 |
|    | 9.3  | 체크리스트 - 연습                       | 37 |
| 1( | ) 추가 | - 정보                             | 38 |

# SCL 및 S7-1200 을 사용한 고급 언어 프로그래밍

# 1 목적

이 섹션에서는 SCL 고급 언어의 기본 기능을 학습합니다. 논리 프로그래밍 오류를 제거하기 위한 테스트 함수도 설명합니다.

섹션 3 에 나열된 SIMATIC S7 컨트롤러를 사용할 수 있습니다.

# 2 요구사항

이 섹션은 SIMATIC S7-1200 의 하드웨어 컨피규레이션을 기반으로 합니다. 디지털 입력 및 출력 카드가 포함된 하드웨어 컨피규레이션으로 실행할 수 있습니다. 이 섹션을 실행하려면 다음 프로젝트를 사용할 수 있습니다. 예:

"SCE\_EN\_011\_101\_Hardware\_Configuration\_CPU1214C.....zap14"

Pascal 과 같은 고급 언어 프로그래밍도 학습해야 합니다.

# 3 하드웨어 및 소프트웨어 전제조건

1 엔지니어링 스테이션: 전제조건은 하드웨어 및 운영 체제입니다.

(추가 정보는 TIA Portal 설치 DVD 에 추가 정보 참조).

- 2 TIA Portal 의 SIMATIC STEP 7 Basic 소프트웨어 V14 SP1 기준
- 3 SIMATIC S7-1200 컨트롤러, 예: CPU 1214C DC/DC/DC 펌웨어 V4.2.1 이상
- 4 엔지니어링 스테이션과 컨트롤러 간의 이서네트 연결

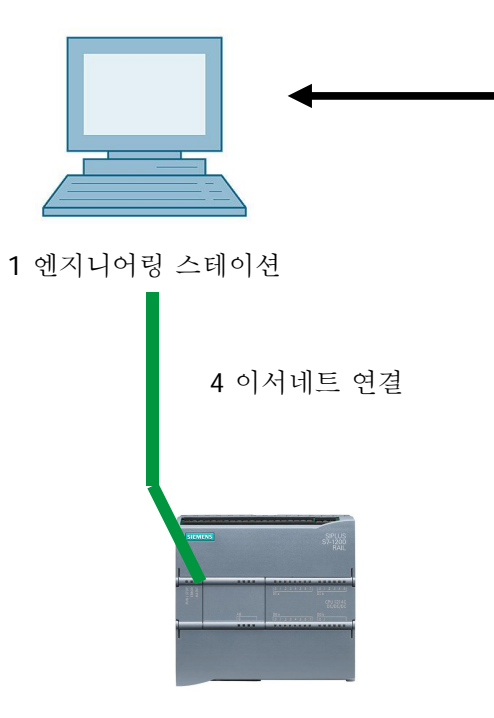

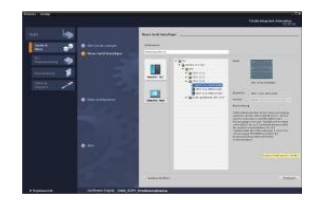

2 SIMATIC STEP 7 Basic (TIA Portal), V14 SP1 기준

3 SIMATIC S7-1200 컨트롤러

# 4 이론

#### 4.1 S7-SCL 프로그래밍 언어

S7-SCL(Structured Control Language)은 Pascal 기반 고급 프로그래밍 언어이며 구조화된 프로그래밍이 가능합니다. 언어는 표준 DIN EN-61131-3(IEC 61131-3)에서 지정된 "SFC(Sequential Function Chart)" 언어에 해당합니다. 고급 언어 요소에 추가하여 S7-SCL 은 입력, 출력, 타이머, 비트 메모리, 블록 호출 등과 같은 언어 요소로 일반 PLC 요소도 포함합니다. S7-SCL 은 STL(Statement List), LAD(Ladder Logic) 및 FBD(Function Block Diagram)와 함께 특히 STEP 7 블록 개념을 지원하므로 표준을 충족시키는 프로그램 블록을 만들 수 있습니다. 즉, S7-SCL 은 프로그래밍 언어 LAD, FBD 및 STL 을 사용하여 STEP 7 프로그래밍 소프트웨어를 보완하고 확장합니다.

모든 평션을 직접 생성할 필요는 없으며 CPU의 운영 체제에 있는 시스템 평션 및 시스템 평션 블록과 같이 사전에 컴파일된 블록을 사용할 수 있습니다.

S7-SCL 로 프로그래밍한 블록을 STL, LAD 및 FBD 블록과 조합시킬 수 있습니다. 즉, S7-SCL 로 프로그래밍된 블록은 STL, LAD 또는 FBD 로 프로그래밍된 다른 블록을 호출할 수 있습니다. 이에 따라 S7-SCL 블록도 STL, LAD 및 FBD 프로그램으로 호출될 수 있습니다.

S7-SCL 테스트 평션을 사용하면 오류 방지 컴파일에서 논리적 프로그래밍 오류를 검색할 수 있습니다.

#### 4.2 S7-SCL 개발 환경

S7-SCL 사용과 관련하여 S7-SCL 및 STEP 7 의 특정 속성에 맞춘 개발 환경이 있습니다. 이 개발 환경은 편집기/컴파일러 및 디버거로 구성됩니다.

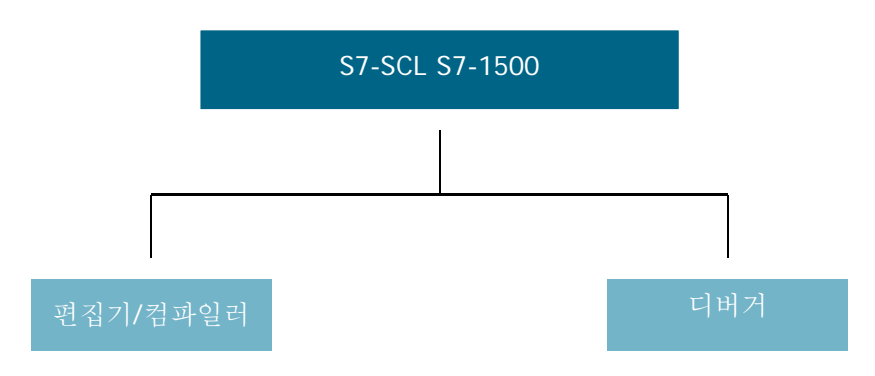

편집기/컴파일러

S7-SCL 편집기는 모든 종류의 텍스트를 편집하는 데 사용할 수 있는 텍스트 편집기입니다. S7-SCL 편집기의 주된 태스크은 STEP 7 프로그램용 블록을 생성하고 편집하는 것입니다. 입력 도중 기본 구문 검사가 수행되므로 프로그래밍에서 발생하는 오류를 피할 수 있습니다. 구문 오류는 다른 색으로 표시됩니다.

편집기는 다음과 같은 옵션을 제공합니다.

- S7-SCL 언어에서 S7 블록 프로그래밍.
- 끌어다 놓기로 언어 요소 및 블록 호출을 손쉽게 추가 가능.
- 프로그래밍 도중 직접 구문 검사.
- 필요에 맞게 편집기 사용자 정의 가능(예: 구문에 따라 다른 언어 요소에 대한 색 지정).
- 컴파일을 통해 완료된 블록 검사.
- 컴파일 도중 발생하는 모든 오류 및 경고 표시.
- 선택 사항으로 오류 설명 및 문제 해결 정보가 포함된 블록의 오류 위치 현지화.

디버거

S7-SCL 디버거를 사용하면 자동화 시스템(AS)에서 실행되는 동안 프로그램을 검사할 수 있으므로 잠재적인 논리 오류를 찾을 수 있습니다.

S7-SCL 는 두 가지 다른 테스트 모드를 제공합니다.

- 연속 모니터링
- 단계별 모니터링

"연속 모니터링"으로 블록 내에서 명령 그룹을 테스트할 수 있습니다. 테스트 도중 태그 및 파라미터 값이 시간순으로 표시되고 가능하면 주기적으로 업데이트됩니다.

"단계별 모니터링"으로 논리적 프로그램 순서를 따를 수 있습니다. 프로그램 알고리즘을 명령별로 실행하고 결과 창에서 처리된 태그 내용이 어떻게 변경되었는지 조사할 수 있습니다.

사용 중인 CPU 유형이 "단계별 모니터링" 사용 여부를 결정합니다. CPU 가 중단점 사용을 지원해야 합니다. 이 문서에서 사용되는 CPU는 중단점을 지원하지 않습니다.

# 5 과제

### 5.1 태스크 탱크 볼륨 예

첫 번째 부분에서 탱크 볼륨 계산을 프로그래밍합니다.

#### 5.2 샘플 태스크 확장

두 번째 부분에서 태스크가 확장되어 오류 평가를 프로그래밍합니다.

## 6 계획 수립

탱크는 수직 실린더 형태입니다. 볼륨의 채움 수준이 아날로그 센서로 측정됩니다. 첫 번째 테스트에서 채움 수준 값은 표준화된 형태(미터 단위)로 사용할 수 있어야 합니다.

탱크의 직경 및 높이와 같은 글로벌 파라미터는 "Data\_Tank" 데이터 블록에 저장해야 합니다.

내용 계산을 위한 프로그램은 "Calculate\_Volume" 평선으로 작성되어야 하고 파라미터는 '미터' 또는 '리터' 단위를 사용해야 합니다.

#### 6.1 글로벌 데이터 블록 "Data\_Tank"

글로벌 파라미터는 글로벌 데이터 블록의 여러 구조에 저장됩니다.

| 이름                 | 데이터 유형 | 초기값  | 코멘트           |
|--------------------|--------|------|---------------|
| 치수                 | STRUCT |      |               |
| 높이                 | REAL   | 12.0 | 미터            |
| 직경                 | REAL   | 3.5  | 미터            |
| measured_data      | STRUCT |      |               |
| filling_level_per  | INT    | 0    | 범위 027648     |
| filling_level_scal | REAL   | 0.0  | 범위 012.0      |
| volume_liquid      | REAL   | 0.0  | 리터            |
| fault_flags        | STRUCT |      |               |
| calculate_volume   | BOOL   |      | fault == true |

표 1: "Data\_Tank" 데이터 블록의 파라미터

#### 6.2 "Calculate\_Volume" 평선

이 블록은 탱크 내용물을 리터 단위로 계산합니다.

첫 번째 단계에서 전송된 파라미터를 합리적으로 검사하지 않습니다.

이 단계에 다음과 같은 파라미터가 필요합니다.

| 입력            | 데이터 유형 | 코멘트             |
|---------------|--------|-----------------|
| 직경            | REAL   | 직경이 원통형인 탱크(미터) |
| Filling_level | REAL   | 액체의 채움 수준(미터)   |
| 출력            |        |                 |
| 볼륨            | REAL   | 탱크의 액체 볼륨(리터)   |

표 2: 첫 번째 단계에서 "Calculate\_Volume" 평션 파라미터

수직 실린더 볼륨을 계산하는 공식이 태스크를 해결하는 데 사용됩니다. 변환 계수 1000 이 결과(리터)를 계산하는 데 사용됩니다.

 $V = \frac{d^2}{4} \cdot p \cdot h$ =>  $\#Volume = \frac{\#Diameter^2}{4} \cdot 3.14159 \cdot \#Filling_level \cdot 1000$ 

## 6.3 "Calculate\_Volume" 평션 확장

두 번째 단계는 직경이 0보다 큰지 확인하는 것입니다. 또한 채움 수준이 0보다 크거나 같은지 또는 탱크 높이보다 작거나 큰지를 확인할 수도 있습니다. 오류가 발생하는 경우 새 파라미터 "er"이 TRUE 로 설정되고 파라미터 "Volume"이 값 -1 로 설정됩니다.

| 입력            | 데이터 유형 | 코멘트                   |
|---------------|--------|-----------------------|
| 높이            | REAL   | 높이가 원통형인 탱크(미터)       |
| 직경            | REAL   | 직경이 원통형인 탱크(미터)       |
| Filling_level | REAL   | 액체의 채움 수준(미터)         |
| 출력            |        |                       |
| er            | BOOL   | 결함 플래그, fault == true |
| 볼륨            | REAL   | 탱크의 액체 볼륨(리터)         |

이렇게 하려면 파라미터 "er" 및 "Height"로 인터페이스를 확장합니다.

표 3: 두 번째 단계에서 "Calculate\_Volume" 평션 파라미터

# 7 단계별 따라 해보기

아래에는 계획을 수립하는 방법에 대한 지침이 나와 있습니다. 모든 내용을 이미 충분히 숙지했다면 숫자가 표시된 단계에만 집중하셔도 좋습니다. 그렇지 않다면, 아래 설명된 지침의 단계를 따라가면 됩니다.

#### 7.1 기존 프로젝트 압축 풀기

 ® 프로그래밍을 시작하기 전에 하드웨어 구성이 포함된 프로젝트가 필요합니다. (예: SCE\_EN\_012-101\_Hardware\_configuration\_S7-1516F\_....zap) 기존 프로젝트를 압축 풀기하려면 ® Project ® Retrieve 의 프로젝트 뷰에서 해당하는 아카이브를 선택해야 합니다. "Open"로 선택을 확정합니다. (® Project ® Retrieve ® .zap 보관 위치 선택 ® Open)

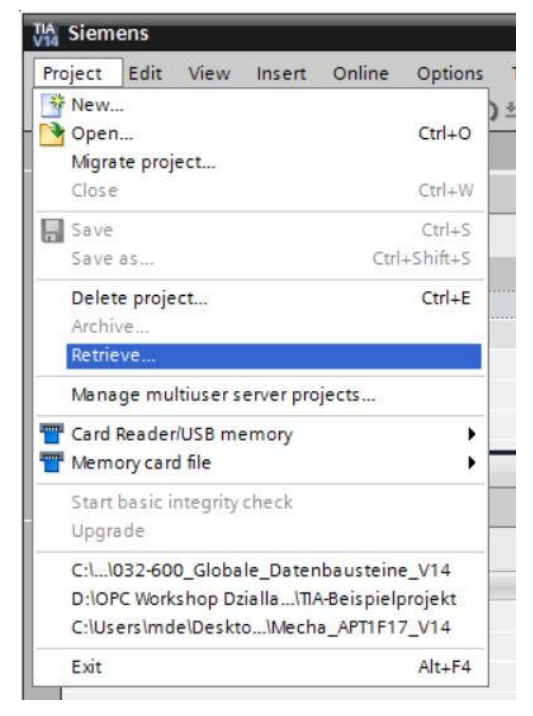

 ® 다음으로 검색할 프로젝트를 저장할 대상 디렉터리를 선택할 수 있습니다. "OK"을 클릭해 선택을 확정합니다. (® Project ® Save as... ® OK)

## 7.2 새 이름에서 프로젝트 저장

® 열려 있는 프로젝트를 052-201\_Startup\_SCL 이름으로 저장합니다.

(
 Project 
 Save as... 
 O52-201\_Startup\_SCL 
 OK)

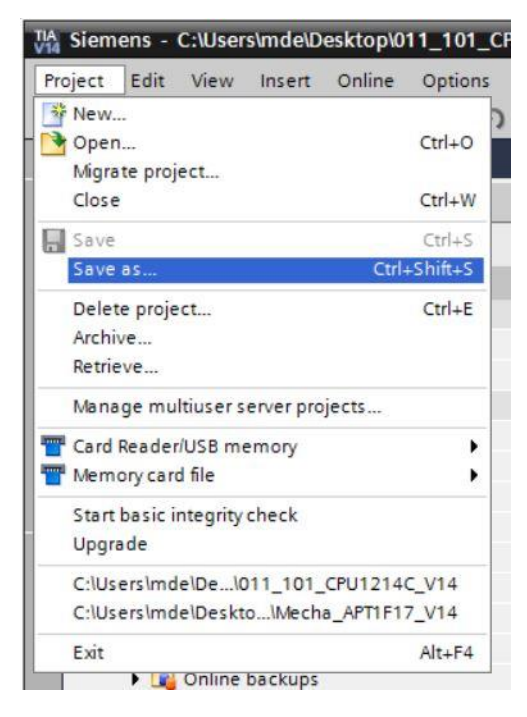

- 7.3 "Data\_Tank" 데이터 블록 생성
  - ® 프로젝트 뷰에서 ® Program blocks 으로 이동하고 ® Add new block 에서 더블 클릭하여 새 블록을 생성합니다.

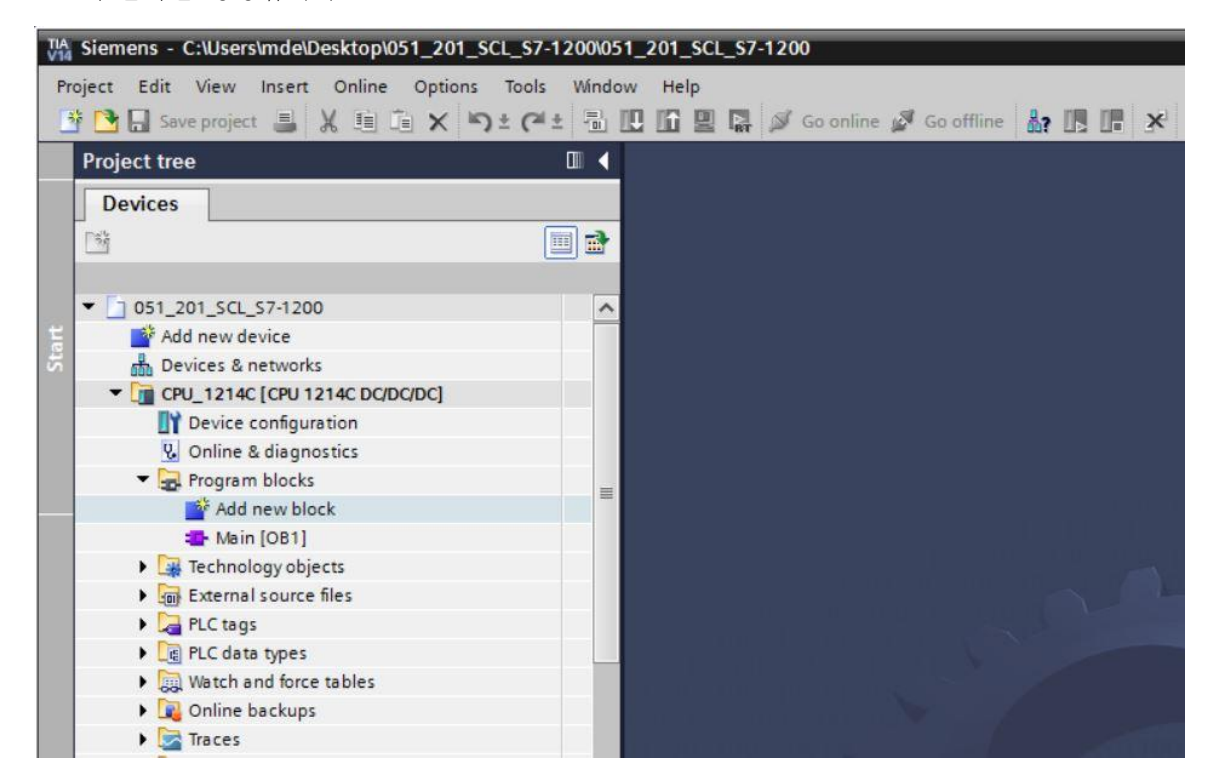

⑧ 이제 데이터 블록을 선택하고 이름을 입력합니다. (⑧ № ⑨ "Data\_Tank" ⑧ OK)

| Add new block         |                         |                       |    |    | ×      |
|-----------------------|-------------------------|-----------------------|----|----|--------|
| Name:                 |                         |                       |    |    |        |
| Data_Tank             |                         |                       |    |    |        |
|                       | Type:                   | Global DB             | -  |    |        |
|                       | Language:               | DB                    | -  |    |        |
| Organization<br>block | Number:                 | 1                     | ÷. |    |        |
|                       |                         | O Manual O Automatic  |    |    |        |
| FB                    | Description:            |                       |    |    |        |
| Function block        | Data blocks (DB<br>more | s) save program data. |    |    |        |
|                       |                         |                       |    |    |        |
| Function              |                         |                       |    |    |        |
| В                     |                         |                       |    |    |        |
| Data block            |                         |                       |    |    |        |
| > Additional inform   | mation                  |                       |    |    |        |
| Add new and open      |                         |                       |    | ОК | Cancel |

® 이제 데이터 유형, 초기값 및 설명과 함께 아래에 나열된 태그 이름을 입력합니다.

| ŝ, | Da | ta_ | Ta | 🛃 🛅 😚 Keep a       | ctual values 🔒 Sn | apshot 🔤 🖏  | Copysnap | shots to start val | ues 🖁 | · B        |          | 6             |
|----|----|-----|----|--------------------|-------------------|-------------|----------|--------------------|-------|------------|----------|---------------|
|    |    | Na  | me |                    | Data type         | Start value | Retain   | Accessible f       | Writa | Visible in | Setpoint | Comment       |
|    | -  | •   | St | atic               |                   |             |          |                    |       |            |          |               |
|    | -  |     | •  | dimensions         | Struct            |             |          |                    |       |            |          |               |
|    | -0 |     |    | height             | Real              | 12.0        |          |                    |       |            |          | in meter      |
|    | -  |     |    | diameter           | Real              | 3.5         |          |                    |       |            |          | in meter      |
|    | -  |     | •  | measured_data      | Struct            |             |          |                    |       |            |          |               |
|    | -  |     |    | filling_level_per  | Int               | 0           |          |                    |       |            |          | range 027648  |
|    | -  |     |    | filling_level_scal | Real              | 0.0         |          |                    |       |            |          | range 012.0   |
|    | -0 |     |    | volume_liquid      | Real              | 0.0         |          |                    |       |            |          | in liter      |
|    | -  |     | •  | fault_flags        | Struct            |             |          |                    |       |            |          |               |
| 0  | -  |     |    | calculate_volume   | Bool              | false       |          |                    |       |            |          | fault == true |
| 1  | -  |     |    | scaling            | Bool              | false       |          |                    |       |            |          | fault == true |

## 7.4 "Calculate\_Volume" 평션 생성

- ® 이제 평션을 추가하고 이름을 입력하며 언어를 선택합니다.
  - ( 
     R Add new block 
     R \*\*\*\* 
     R \* Calculate\_Volume\* 
     SCL 
     OK)

| Add new block         |                                  |                                 |                    |           | ×      |
|-----------------------|----------------------------------|---------------------------------|--------------------|-----------|--------|
| Name:                 |                                  |                                 |                    |           |        |
| Calculate_Volume      |                                  |                                 |                    |           |        |
| Organization<br>block | Language:<br>Number:             | SCL<br>1<br>Manual<br>Automatic | ×<br>×             |           |        |
| Function block        | Description:<br>Functions are co | de blocks or subroutine         | s without dedicate | d memory. |        |
| Function              |                                  |                                 |                    |           |        |
| Data block            | more                             |                                 |                    |           |        |
| > Additional inform   | ation                            |                                 |                    |           |        |
| Add new and open      |                                  |                                 |                    | ОК        | Cancel |

## 7.5 "Calculate\_Volume" 평션의 인터페이스 지정

® 프로그래밍 뷰의 상단 섹션은 평션의 인터페이스 설명을 표시합니다.

| 05  | 1_  | 20  | 1_SCL_S7-1200 → CPU_12  | 14C [CPU 1214C DO | DC/DC] ► Pro  | gram blocks 🕨 Calculate_Volume [FC1] | _ # =× |
|-----|-----|-----|-------------------------|-------------------|---------------|--------------------------------------|--------|
|     |     |     |                         |                   |               |                                      |        |
| -   | 100 | *   | 🖻 ± 🐛 🚬 🗐 🖓 ± 😥         | د 📾 📾 د)          | 🕹 📢 🗐 🖽       | 井 🐂 🎼 📢 🖉 🥸 🛍                        |        |
|     | Ca  | Icu | Ilate_Volume            |                   |               |                                      |        |
|     |     | Na  | ame                     | Data type         | Default value | Comment                              |        |
| 1   |     | •   | Input                   |                   |               |                                      |        |
| 2   |     | •   | <add new=""></add>      |                   |               |                                      |        |
| 3   |     | •   | Output                  |                   |               |                                      |        |
| 4   |     |     | <add new=""></add>      |                   |               |                                      |        |
| 5   |     | •   | InOut                   |                   |               |                                      |        |
| 6   |     |     | <add new=""></add>      |                   |               |                                      |        |
| 7   |     | •   | Temp                    |                   |               |                                      |        |
| 8   |     |     | <add new=""></add>      |                   |               |                                      |        |
| 9   |     | •   | Constant                |                   |               |                                      |        |
| 10  |     | •   | <add new=""></add>      |                   |               |                                      |        |
| 11  |     | •   | Return                  |                   |               |                                      |        |
| 12  |     | •   | Calculate_Volume        | Void              |               |                                      |        |
|     |     |     |                         |                   |               |                                      |        |
|     | 1   | _   |                         |                   |               | last and                             |        |
|     | 1   | F   | OF TO DO DO (**) REGION |                   |               |                                      |        |
|     |     |     | 1                       |                   |               |                                      |        |
|     |     | Ŀ   |                         |                   |               |                                      |        |
| SNO |     |     |                         |                   |               |                                      |        |
| 9   |     |     |                         |                   |               |                                      |        |

| 05  | 1_ | 201  | _SCL_S7-1200 > CPU_1 | 214C [CPU 1214C | DC/DC/DC] > Pr | ogram blocks → Calculate_Volume [FC1] | _∎≡× |
|-----|----|------|----------------------|-----------------|----------------|---------------------------------------|------|
|     |    |      |                      |                 |                |                                       |      |
| 101 |    | ÷ [  | 🕂 ± 🐛 🖿 🗐 🖉 ± 🕅      | ¢° ⊊₀ e≣ 9≣     | TH 😍 📢 🗐 🗄     | - 非                                   |      |
|     | Ca | Icul | ate_Volume           | -               |                |                                       |      |
|     |    | Na   | me                   | Data type       | Default value  | Comment                               |      |
| 1   | -  | -    | Input                |                 |                |                                       |      |
| 2   | -  |      | Diameter             | Real            |                | diameter cylindric tank in meter      |      |
| 3   | -  |      | Filling_level        | Real            |                | filling level of liquid in meter      |      |
| 4   |    |      | <add new=""></add>   |                 |                |                                       |      |
| 5   | -  | -    | Output               |                 |                |                                       |      |
| 6   |    |      | Volume               | Real            |                | volume of liquid in the tank in liter |      |
| 7   |    |      | <add new=""></add>   |                 |                |                                       |      |
| 8   | -  | -    | InOut                |                 |                |                                       |      |
| 9   |    |      | <add new=""></add>   |                 |                |                                       |      |
| 10  |    | -    | Temp                 |                 |                |                                       |      |
| 11  |    |      | <add new=""></add>   |                 |                |                                       |      |
| 12  |    | •    | Constant             |                 |                |                                       |      |
| 13  |    |      | <add new=""></add>   |                 |                |                                       |      |
| 14  | -  | •    | Return               |                 |                |                                       |      |
| 15  |    |      | Calculate_Volume     | Void            |                |                                       |      |
|     |    |      |                      |                 |                |                                       |      |

## 7.6 "Calculate\_Volume" 평션 프로그래밍

® 아래 표시된 프로그램을 입력합니다. (® 프로그램 입력)

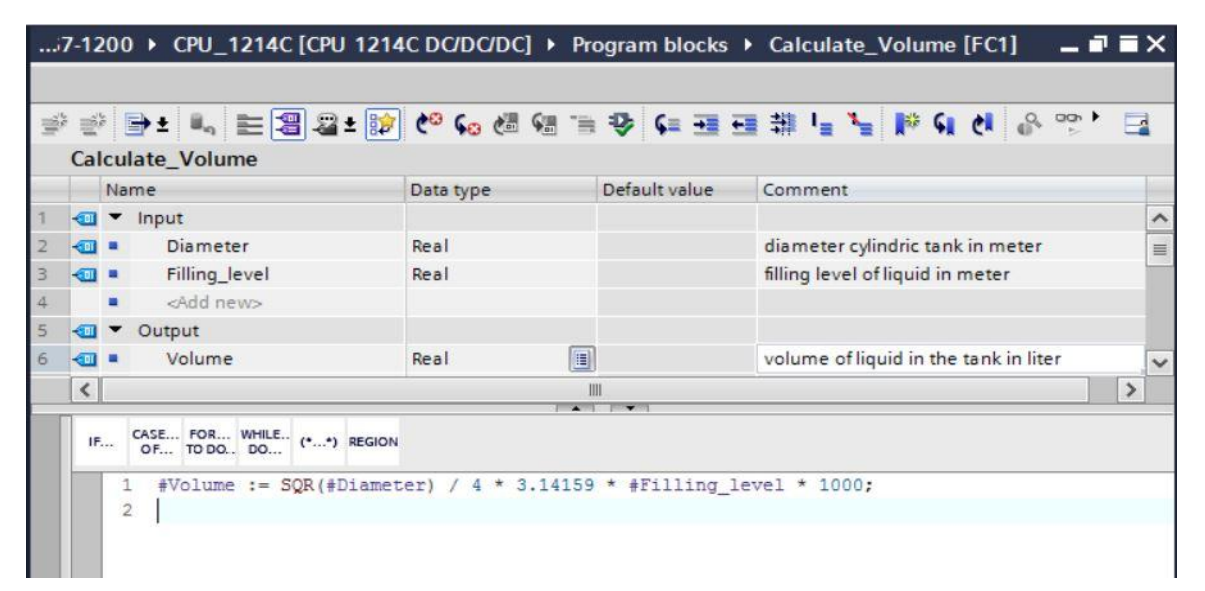

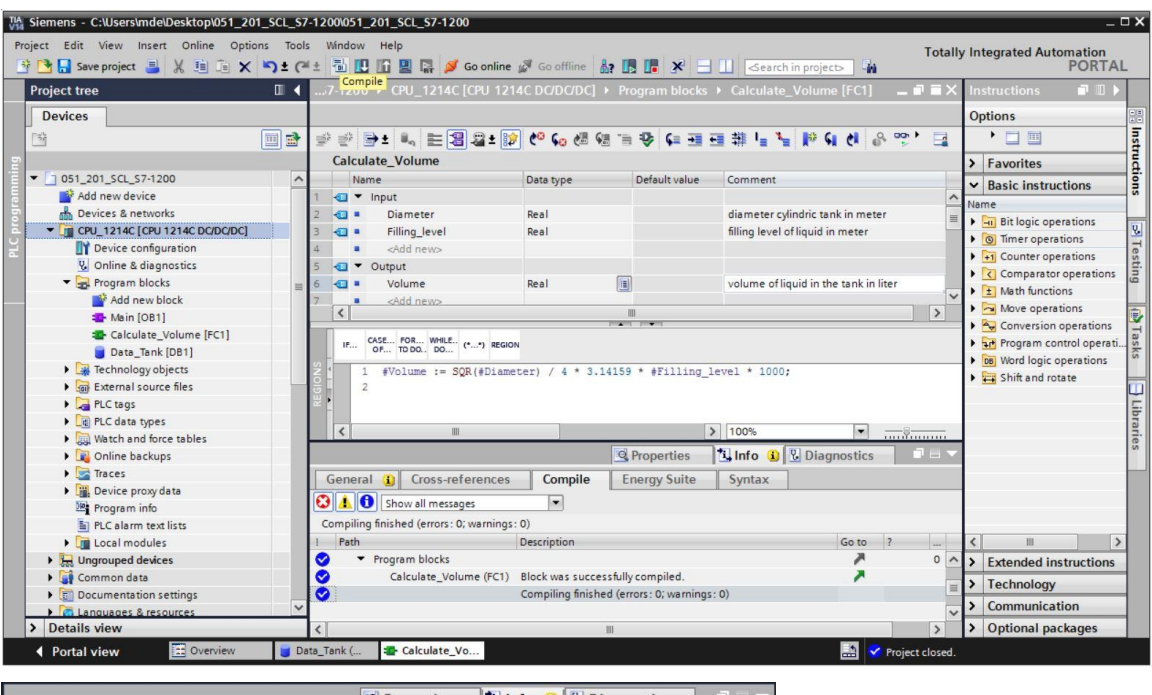

|                   |                          |                  | Rroperties             | 1 Info | 1 2 1 | Diagnostics |   | 78 | - |
|-------------------|--------------------------|------------------|------------------------|--------|-------|-------------|---|----|---|
| General 🚺         | Cross-references         | Compile          | Energy Suite           |        |       |             |   |    |   |
| 🕄 🚹 🚺 Sho         | w all messages           |                  | Cit.                   |        |       |             |   |    |   |
| Compiling finishe | ed (errors: 0; warnings: | 0)               |                        |        |       |             |   |    |   |
| ! Path            |                          | Description      |                        |        |       | Go to       | ? |    |   |
| 📀 🔻 Progra        | m blocks                 |                  |                        |        |       | 7           |   | 0  | ^ |
| 💙 Ca              | Iculate_Volume (FC1)     | Block was succe  | ssfully compiled.      |        |       | ~           |   |    |   |
| <b>O</b>          |                          | Compiling finish | ed (errors: 0; warning | (s: 0) |       |             |   |    | - |
|                   |                          |                  |                        |        |       |             |   |    | ~ |
| <                 |                          |                  | 111                    |        |       |             |   | >  |   |

## 7.7 "Main [OB1]" 오거나이제이션 블록 프로그래밍

 오거나이제이션 블록 "Main [OB1]"을 프로그래밍하기 전에 평션 블록 다이어그램(FBD)으로 프로그래밍 언어를 전환해야 합니다. 이를 위해 먼저, "프로그램 블록" 폴더에서 "Main [OB1]"를 클릭합니다.

(® CPU\_1516F[CPU 1516F-3 PN/DP] ® Program blocks ® Main [OB1] ® Switch programming language ® FBD)

| Siemens - C:\Users\mde\Desktop\051_201_SCL_S7 | -1200\051_201_50  | L_\$7-1200            |                         |                    |               |                        |               |          |                             | _ 🗆 X   |
|-----------------------------------------------|-------------------|-----------------------|-------------------------|--------------------|---------------|------------------------|---------------|----------|-----------------------------|---------|
| Project Edit View Insert Online Options Tool  | s Window Help     | 📑 💋 Go online         | 🖉 Go offline 🛔          | × .                | - 🛄 🤇earc     | h in project> 🛛 🖬      | Tota          | ally I   | ntegrated Automation<br>POR | TAL     |
| Project tree 🛛 🛛 🗸                            | 7-1200 > CPU      |                       |                         |                    |               |                        |               | ×Т       |                             | i 🕨     |
| Devices                                       |                   |                       |                         |                    |               |                        |               | (        | Options                     | - 3     |
|                                               | ቃ ഈ <b>글 ±</b> ■  | . 🖿 🗃 🖀 ± 😥           | t <sup>©</sup> 6₀ t≣ 9≣ | 1 🖓 📢 🖬            | 日井しょ          | - 1* 4 4 6             | · · · ·       |          | •                           | Inst    |
| 5°                                            | Calculate_Vo      | lume                  |                         |                    |               |                        |               | >        | Favorites                   | - Z     |
| ▼ 🛅 CPU_1214C [CPU 1214C DC/DC/DC] ^          | Name              |                       | Data type               | Default value      | Comment       |                        |               |          | Basic instructions          |         |
| Device configuration                          | 1 🕣 🕶 Input       |                       |                         |                    |               |                        |               | ^ N      | lame                        | ~ ~     |
| S Online & diagnostics                        | 2 💶 🛚 Dian        | neter                 | Real                    |                    | diameter c    | ylindric tank in mete  | r             | = 1      | Bit logic operations        |         |
| - Program blocks                              | 3 🕣 🔹 Fillin      | g_level               | Real                    |                    | filling level | of liquid in meter     |               |          | Timer operations            | 8       |
| Add new block                                 | 4 🕣 🕶 Output      |                       |                         |                    |               |                        |               |          | +1 Counter operations       | es      |
| Main [OB1]                                    | IS 📶 🔹 Volu       | me                    | Real                    |                    | volume of     | iquid in the tank in l | iter          |          | Comparator operatio         | ons ing |
| Pate Tack (DB1 V co                           | ~                 |                       |                         |                    |               |                        |               | ~ *      | • 主 Math functions          | -       |
| Technology objects                            | Ctrl+X            | .new>                 |                         | ш                  |               |                        | >             | •        | Move operations             |         |
| External source file The Paste                | Ctrl+V            |                       | 100                     | and humani         |               |                        |               | =,       | Conversion operatio         | ns 📕    |
| PLC tags                                      | 2.1               | R WHILE (* *) REGION  |                         |                    |               |                        |               | P        | Program control ope         | rati    |
| PLC data types     Perame                     | Del<br>E2         | me := SOR(#Diame      | ter) / 4 * 3.141        | 59 * #Filling      | level * 1000  | ):                     |               | -1'      | • DB Word logic operation   | is V    |
| Watch and force ta                            | 12                |                       |                         |                    |               |                        |               | 1        | Shift and rotate            | - 6     |
| Compile     Compile                           |                   |                       |                         |                    |               |                        |               |          |                             | 5       |
| Traces     Go online                          | Ctrl+K            |                       |                         |                    | 1 4000        |                        |               | -17      |                             | bra     |
| Device proxy data     Go offline              | Ctrl+M            |                       |                         |                    | 3 100%        |                        |               | 4.       |                             | ries    |
| Program info                                  |                   |                       |                         | <b>Properties</b>  | 🗓 Info 🔒      | <b>B</b> Diagnostics   |               |          |                             |         |
| PLC alarm text lists                          | ,                 | Cross-references      | Compile                 | Energy Suite       | Syntax        | 1                      |               |          |                             |         |
| Local modules 🙀 Search in project             | Ctrl+F            | all marrager          |                         |                    |               |                        |               |          |                             |         |
| Generate source fro                           | m blocks          | (annessiges           | 0)                      |                    |               |                        |               |          |                             |         |
| Cross-references                              | F11               | (errors: 0, warnings: | 0)<br>Description       |                    |               | Cata                   |               |          |                             |         |
| Cross-reference info                          | rmation Shift+F11 | blocks                | Description             |                    |               | 000                    |               |          |                             |         |
| Call structure                                |                   | ulate Volume (EC1)    | Block was successf      | ully compiled      |               |                        |               | <u> </u> | Extended Instructio         | ns      |
| Card Beader/USB memory                        |                   |                       | Compiling finished      | errors: 0: warning | s: 0)         |                        |               | = >      | Technology                  |         |
| Switch programmin                             | g language 🔹 🕨    | STL                   | , ,                     |                    |               |                        |               | ~ >      | Communication               | -       |
| > Details view Know-how protection            | 'n                | LAD                   | III                     |                    |               |                        | >             | >        | Optional packages           |         |
| < Portal view 🔚 📑 Print                       | Ctrl+P            | FBD                   |                         |                    |               | 🔜 <                    | The project 0 | 51_2     | 01_SCL_S7-1200 wa           |         |

® 이제 "Main [OB1]" 오거나이제이션 블록을 두 번 클릭하여 엽니다.

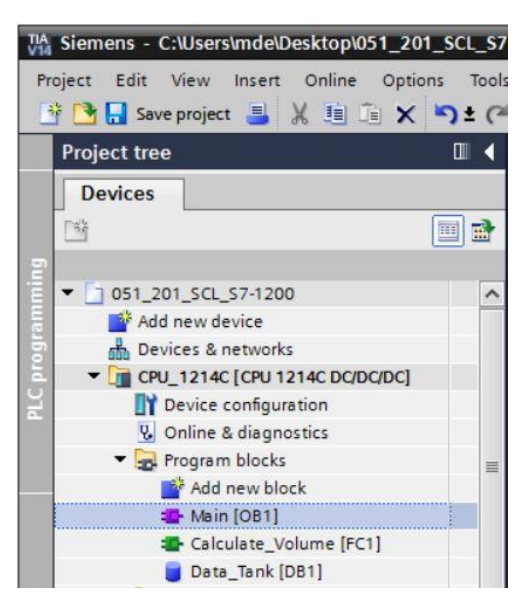

® 첫 번째 네트워크에서 "Calculate\_Volume" 평션을 호출합니다. 네트워크 제목, 설명을 할당하고 파라미터를 연결합니다. 그런 다음 프로젝트를 저장합니다.
 (® "Calculate\_Volume" 호출 ⑧ 네트워크 제목 할당 ⑧ 네트워크 설명 작성 ⑧ 파라미터 연결 ₪ 등 Save project)

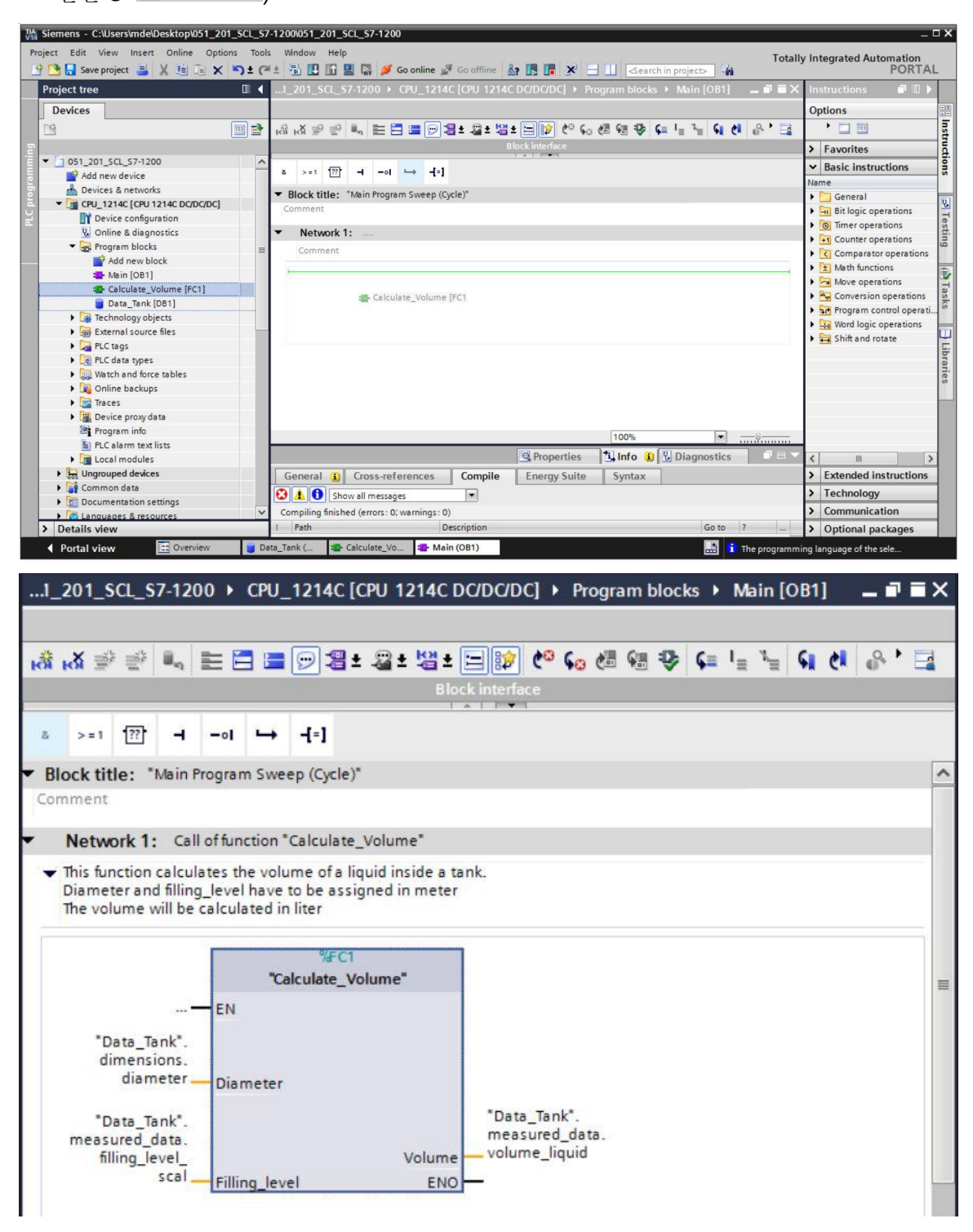

## 7.8 프로그램 컴파일 및 다운로드

| 🔁 🗔 Save project 📑 🐰 🗓 🗊 🗙       | ns 1001<br>⊫C) ± (° | Window Help                                                                       | Totally | y Integrated Automation<br>POR |
|----------------------------------|---------------------|-----------------------------------------------------------------------------------|---------|--------------------------------|
| oject tree                       | □ 4                 | .1_201_SCL_S7-1200 → CPU_1214C [CPU 1214C DC/DC/DC] → Program blocks → Main [OB1] |         | Instructions 📑 🛛               |
| Devices                          |                     | Download to device                                                                |         | Options                        |
| à                                | III 🔿               | ※ ※ 알 알 티 드 드 드 드 모 보 및 ± 및 ± 및 날 드 안 다 생 연 및 드 드 드 이 원 운                         | • =     | • 🗆 🔟                          |
| -                                |                     | Block interface                                                                   |         | > Equaritas                    |
| 051 201 SCL 57-1200              | ^                   |                                                                                   |         | / ravoittes                    |
| Add new device                   |                     | a >=1 📅 ⊣ −01 ↦ ┥=]                                                               |         | ✓ Basic instructions           |
| A Devices & networks             |                     |                                                                                   |         | Name                           |
| - CPU 1214C [CPU 1214C DC/DC/DC] |                     | Block title: Main Program Sweep (Cycle)                                           | ^       | General                        |
| Device configuration             |                     | Comment                                                                           |         | Bit logic operations           |
| Q Online & diagnostics           |                     | Network 1: Call of function "Calculate_Volume"                                    |         | Timer operations               |
| Program blocks                   | -                   | - This function calculates the volume of a liquid inside a tank                   |         | H1 Counter operations          |
| Add new block                    | -                   | Diameter and filling_level have to be assigned in meter                           |         | Comparator operation           |
| - Main [OB1]                     |                     | The volume will be calculated in liter                                            | -       | Math functions                 |
| Calculate_Volume [FC1]           |                     |                                                                                   |         | Move operations                |
| Data_Tank [DB1]                  |                     | %FC1                                                                              |         | Conversion operation           |
| Technology objects               |                     | "Calculate_Volume"                                                                |         | Program control ope            |
| External source files            |                     | — EN                                                                              |         | Word logic operation           |
| PLC tags                         |                     | "Data_Tank",                                                                      |         | • Shift and rotate             |
| PLC data types                   |                     | dimensions.                                                                       |         |                                |
| Watch and force tables           |                     | diameter — Diameter                                                               |         |                                |
| 🕨 🙀 Online backups               |                     | "Data_Tank".                                                                      |         |                                |
| Traces                           |                     | measured_data. measured_data.                                                     |         |                                |
| Device proxy data                |                     | filling_levelVolumeVolumeliquid                                                   |         |                                |
| Program info                     |                     | SCOI Filling level FNO                                                            | ~       |                                |
| PLC alarm text lists             |                     | 7 100%                                                                            |         | 4                              |
| Local modules                    |                     | 🖳 Properties 🚺 Info 🚺 💟 Diagnostics                                               |         | < III                          |
| Ungrouped devices                |                     | General () Cross-references Compile Energy Suite Syntax                           |         | > Extended instruction         |
| 🕨 🙀 Common data                  |                     |                                                                                   | _       | Technology                     |
| Documentation settings           |                     | Show all messages                                                                 |         | rectinology                    |
| Canquages & resources            | ~                   | Compiling finished (errors: 0; warnings: 0)                                       |         | > Communication                |
| Details view                     |                     | Path Description Go to ?                                                          |         | > Optional packages            |

® PG/PC interface 선택 ® subnet 선택 ® start search ® Load

|                                          | Device                                                                                                    | Device type                                                         | Slot                      | Туре         | Address                                                       | Subnet                                                                      |
|------------------------------------------|----------------------------------------------------------------------------------------------------|---------------------------------------------------------------------|---------------------------|--------------|---------------------------------------------------------------|-----------------------------------------------------------------------------|
|                                          | CPU_1214C                                                                                                    | CPU 1214C DC/D                                                      | 1 X1                      | PN/IE        | 192.168.0.1                                                   | PN/IE_1                                                                     |
|                                          |                                                                                                    | Type of the PG/PC inte                                              | rface:                    | PN/IE        |                                                               | <br> •                                                                      |
|                                          |                                                                                                    | PG/PC inte                                                          | rface:                    | Intel(R)     | Ethernet Connection (4) I                                     | 219-LM                                                                      |
|                                          | (                                                                                                    | Connection to interface/su                                          | bnet:                     | Direct at sl | ot '1 X1'                                                     | -                                                                           |
|                                          |                                                                                                    | 1st gate                                                            | eway:                     |              |                                                               | -                                                                           |
|                                          | Select target devie                                                                                                    | te:<br>Device type                                                  | Interf                    | ace type     | Show all compatib                                             | ble devices                                                                 |
|                                          | Select target devi<br>Device<br>CPU_1214C                                                                                     | CPU 1214C DC/D                                                      | Interf                    | ace type     | Show all compatib<br>Address<br>192.168.0.1                   | ble devices<br>Target devi<br>CPU_12140                                     |
| na. —<br>1<br>1<br>2<br>5                | Select target devi<br>Device<br>CPU_1214C<br>                                                                                 | CPU 1214C DC/D<br>-                                                 | Interfi<br>PN/IE<br>PN/IE | ace type     | Show all compatib<br>Address<br>192.168.0.1<br>Access address | ble devices<br>Target devi<br>CPU_12140<br>—                                |
| ash LED                                  | Select target devi<br>Device<br>CPU_1214C<br>                                                                                 | ee:<br>Device type<br>CPU 1214C DC/D<br>—                           | Interfi<br>PN/IE<br>PN/IE | sce type     | Show all compatib<br>Address<br>192.168.0.1<br>Access address | ble devices<br>Target devi<br>CPU_12140<br>                                 |
| an an an an an an an an an an an an an a | Select target devi<br>Device<br>CPU_1214C<br>                                                                                 | ce:<br>Device type<br>CPU 1214C DC/D<br>—                           | Interfi<br>PN/IE<br>PN/IE | ace type     | Show all compatib<br>Address<br>192.168.0.1<br>Access address | Le devices<br>Target devi<br>CPU_12140<br><br>Start                         |
| ash LED                                  | Select target devi<br>Device<br>CPU_1214C<br>                                                                                 | ce:<br>Device type<br>CPU 1214C DC/D<br>—                           | Interfa<br>PN/IE<br>PN/IE | sce type     | Show all compatib<br>Address<br>192.168.0.1<br>Access address | Target devi<br>CPU_12140<br><br>Start<br>or messages                        |
| ash LED                                  | Select target devi<br>Device<br>CPU_1214C<br>-<br>tion:<br>lished to the device with                                          | te:<br>Device type<br>CPU 1214C DC/D<br>-<br>h address 192.168.0.1. | Interfa                   | sce type     | Show all compatib<br>Address<br>192.168.0.1<br>Access address | Target devi<br>Target devi<br>CPU_12140<br><br><u>Start</u><br>or messages  |
| an completed.                            | Select target devi<br>Device<br>CPU_1214C<br>-<br>ion:<br>Jished to the device with<br>1 compatible devices of<br>information | th address 192.168.0.1.                                             | Interfa<br>PN/IE<br>PN/IE | sce type     | Show all compatib<br>Address<br>192.168.0.1<br>Access address | Target devi<br>Target devi<br>CPU_12140<br>-<br><u>Start</u><br>or messages |

® 필요한 경우 선택 ® Load

| Status | 1 | Target             | Message                                                            | Action              |
|--------|---|--------------------|--------------------------------------------------------------------|---------------------|
| +[]    | 2 | ▼ CPU_1214C        | Ready for loading.                                                 |                     |
|        | 4 | Protection         | Protection from unauthorized access                                |                     |
|        | 0 | Stop modules       | The modules are stopped for downloading to device.                 | Stop all            |
|        | 0 | Device configurati | Delete and replace system data in target                           | Download to device  |
|        | 0 | Software           | Download software to device                                        | Consistent download |
|        | 0 | Additional inform  | There are differences between the settings for the project and the | Vverwrite all       |
|        | 0 | Text libraries     | Download all alarm texts and text list texts                       | Consistent download |
|        |   |                    | m                                                                  |                     |

#### R Finish

| tatus | 1        | Target        | Message                                        | Action    |  |
|-------|----------|---------------|------------------------------------------------|-----------|--|
| 1     | <b>M</b> | ▼ CPU_1214C   | Downloading to device completed without error. |           |  |
|       | 4        | Start modules | Start modules after downloading to device.     | Start all |  |
|       |          |               |                                                |           |  |
|       |          |               |                                                |           |  |
|       |          |               |                                                |           |  |
|       |          |               |                                                |           |  |
|       |          |               |                                                |           |  |
|       |          |               | III                                            |           |  |

- 7.9 오거나이제이션 블록 모니터링 및 테스트
  - ◎ 열려 있는 OB1 에서 🖭 아이콘을 클릭하여 블록을 모니터링합니다.

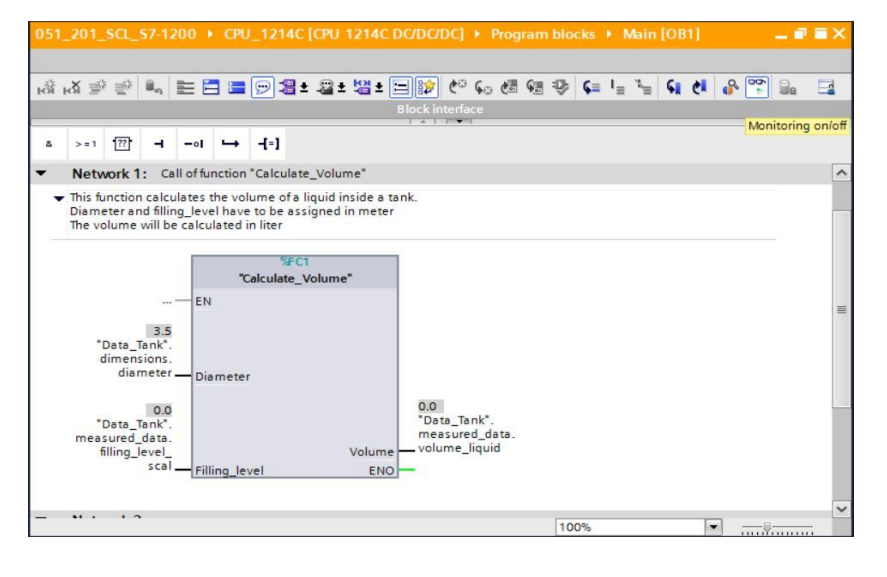

® 데이터 블록에서 "Filling\_level\_scal" 태그에 값을 작성하여 프로그램을 테스트합니다.
 (® "Filling\_level\_scal"을 마우스 오른쪽 버튼으로 클릭 ® "Modify" 메뉴 ® Modify operand...)

| <b>₩</b> 🖗 🖏                                         | L = = = - 2 ±                       | 📲 ± 📲 ± 📴                    | 😥 🍋 💊 🖑 🖗                                    | l I 🖗 🖡 I ≡                        | 3≣ € € | l 🚱 🚏 🔒 |  |
|------------------------------------------------------|-------------------------------------|------------------------------|----------------------------------------------|------------------------------------|--------|---------|--|
| >=1 ???                                              | Modify<br>Monitor<br>Display format | )<br>)<br>)                  | Modify to 0<br>Modify to 1<br>Modify operand | Ctrl+F3<br>Ctrl+F2<br>Ctrl+Shift+2 |        | _       |  |
| Network                                              | Define tag                          | Ctrl+Shift+I                 |                                              |                                    |        |         |  |
| <ul> <li>This functio</li> <li>Diameter a</li> </ul> | Rename tag<br>Rewire tag            | Ctrl+Shift+T<br>Ctrl+Shift+P | ık.                                          |                                    |        |         |  |
| The volume                                           | 💥 Cut                               | Ctrl+X                       |                                              |                                    |        |         |  |
|                                                      | Copy                                | Ctrl+C<br>Ctrl+V             |                                              |                                    |        |         |  |
|                                                      | X Delete                            | Del                          |                                              |                                    |        |         |  |
| "Data                                                | Go to<br>Cross-reference informat   | ♦<br>ion Shift+F11           |                                              |                                    |        |         |  |
| dimen<br>dia                                         | insert network                      | Ctrl+R                       |                                              |                                    |        |         |  |
| *Data                                                | Insert empty box                    | Shift+F5                     | 0.0<br>"Data_Tank".                          |                                    |        |         |  |
| measured                                             | Properties                          | Alt+Enter                    | measured_data.                               |                                    |        |         |  |

® 값 6.0 입력 ® OK

| Modify        |                                   |            | ×                     |
|---------------|-----------------------------------|------------|-----------------------|
| Operand:      | "Data_Tank".measured_data.filling | Data type: | Real                  |
| Modify value: | 6.0                               | Format:    | Floating-point number |
| Modify value: | 6.0                               | Format:    | Floating-point number |
|               |                                   |            | OK Cancel             |
|               |                                   |            |                       |

⑧ 결과가 올바른지 검사합니다.

| 1Å1 | ы ∌                                          | r.                        | ill <sub>eq</sub>                                                         | EE               |          | 9                                | ± 4                  | 2 ± 😫          | i ± 🗄   | 1 😰 🕈                     | ° <b>6</b> 0 (          |    | ₽ | ⊊ I | ≡ <sup>x</sup> | ¢. | ¢ | <b>*</b> | a E |
|-----|----------------------------------------------|---------------------------|---------------------------------------------------------------------------|------------------|----------|----------------------------------|----------------------|----------------|---------|---------------------------|-------------------------|----|---|-----|----------------|----|---|----------|-----|
|     |                                              |                           |                                                                           |                  |          |                                  |                      |                | B       | llock inter               | face                    |    |   |     |                |    |   |          |     |
| 8   | > = 1                                        | ??                        | н                                                                         | -01              | <b>→</b> | -[=]                             |                      |                |         |                           |                         |    |   |     |                |    |   |          |     |
| B   | lock tit                                     | le: *                     | Main                                                                      | Progra           | m Swe    | ep (Cy                           | cle)"                |                |         |                           |                         |    |   |     |                |    |   |          |     |
|     |                                              |                           |                                                                           |                  |          |                                  |                      |                |         |                           |                         |    |   |     |                |    |   |          |     |
| ķ   | Netw                                         | ork 1:                    | Ca                                                                        | ll of fur        | iction ' | "Calcu                           | ate_V                | olume'         |         |                           |                         |    |   |     |                |    |   |          |     |
|     | This fur                                     | nction                    | calcu                                                                     | lates t          | he volu  | ume o                            | a liqu               | id insid       | e a tar | nk.                       |                         |    |   |     |                |    |   |          |     |
|     |                                              |                           | _                                                                         |                  |          |                                  |                      | and the second |         |                           |                         |    |   |     |                |    |   |          |     |
|     | The vol                                      | ter and<br>lume v         | vill be                                                                   | g_leve<br>calcul | ated in  | to be<br>n liter                 | assigr               | ned in n       | neter   |                           |                         |    |   |     |                |    |   |          |     |
|     | The vol                                      | ter and<br>lume v         | d fillin<br>will be                                                       | g_ieve<br>calcul | ated in  | to be<br>n liter                 | assigr               | ned in n       | neter   |                           |                         |    |   |     |                |    |   |          |     |
|     | The vol                                      | ter and<br>lume v         | d fillin<br>vill be                                                       | g_leve<br>calcul | ated in  | to be<br>n liter<br>%<br>alculat | FC1<br>FC1           | ume"           | neter   |                           |                         |    |   |     |                |    |   |          |     |
|     | The vol                                      | ter and<br>lume v         | d fillin<br>will be                                                       | g_leve<br>calcul | ated in  | to be<br>n liter<br>%<br>alculat | FC1<br>e_Volu        | ume"           | neter   |                           |                         |    |   |     |                |    |   |          |     |
|     | The vol                                      | ter and<br>lume v         | d fillin<br>will be                                                       | g_leve<br>calcul | ated in  | to be<br>n liter<br>alculat      | FC1<br>e_Volu        | ume"           | neter   |                           |                         |    |   |     |                |    |   |          |     |
|     | Diame<br>The vol                             | lume v<br>lume v          | 3.5<br>ank*.                                                              | e calcul         | "C       | to be<br>n liter<br>%<br>alculat | FC1<br>FC1<br>e_Volu | ume"           | ieter   |                           |                         |    |   |     |                |    |   |          |     |
|     | Diame<br>The vol<br>"D<br>di                 | ata_Ta<br>mens<br>diam    | 3.5<br>ank <sup>*</sup> .                                                 | EN               | "C       | to be<br>n liter                 | FC1<br>e_Volu        | ume"           | neter   |                           |                         |    |   |     |                |    |   |          |     |
|     | Diame<br>The vol<br>"D<br>di                 | ata_Ta<br>imens<br>diam   | 3.5<br>ank <sup>*</sup> .<br>ions.                                        | EN               | "Co      | to be<br>n liter<br>%<br>alculat | FC1<br>e_Volu        | ume"           | neter   |                           |                         |    |   |     |                |    |   |          |     |
|     | "D<br>d<br>d                                 | ata_Ta<br>imens<br>diam   | 3.5<br>ank <sup>*</sup> .<br>ions.<br>teter.                              | EN               | "C       | to be<br>n liter                 | FC1<br>e_Volu        | ume"           | neter   | 57726.                    | 71<br>Tank*             |    |   |     |                |    |   |          |     |
|     | "Do<br>"Do<br>di<br>"Do<br>di<br>"Do<br>meas | ata_Ta<br>diamens<br>diam | 3.5<br>ank <sup>*</sup> .<br>ions.<br>neter.<br>6.0<br>ank <sup>*</sup> . | EN               | "C       | to be<br>n liter<br>%<br>alculat | FC1<br>e_Volu        | ume"           | neter   | 57726.<br>"Data_<br>measu | 71<br>Tank*.<br>red_dat | a. |   |     |                |    |   |          |     |

# 7.10 "Calculate\_Volume" 평션 확장

 

 《 "Calculate\_Volume" 평션을 열고 인터페이스에서 행을 마우스 오른쪽 버튼으로 클릭하여 출력 파라미터에 행을 삽입합니다.

| (® | "Calculate_ | Volume" | 열기 ® | 행 5 를 | 마우스 오른쪽 | 두 버튼으로 | 클릭 ® | Insert row) |
|----|-------------|---------|------|-------|---------|--------|------|-------------|
|----|-------------|---------|------|-------|---------|--------|------|-------------|

| Þ  | CP   | U_1214C [CPU 1214C DC       | DC/DC] 🕨    | Program b | locks 🕨 C  | alculate_Volume [FC1] 🛛 🗕 🖬 🗮         |   |
|----|------|-----------------------------|-------------|-----------|------------|---------------------------------------|---|
|    |      |                             |             |           |            |                                       |   |
| -  | **   | 🖻 ± 🐛 🚬 🗐 🖓 ± 🗐             | ي ⇔ (د      | . 🖉 🐨 🖷   |            | 田 耕 L デー   2 い el ・ E                 | - |
| Cá | alcı | ulate_Volume                | -           |           |            |                                       |   |
|    | N    | ame                         | Data typ    | e         | Default va | Comment                               |   |
| -  | - 1  | nput Input                  |             |           |            |                                       |   |
| -  |      | Diameter                    | Real        |           |            | diameter cylindric tank in meter      |   |
| -  |      | Filling_level               | Real        |           |            | filling level of liquid in meter      |   |
| 1  | •    | Output                      |             |           |            |                                       |   |
|    | -57  | Insert row                  |             | 1 🔲       |            | volume of liquid in the tank in liter |   |
| -  | -    | Add row                     |             |           |            |                                       |   |
| -  | v    | Cut                         | Ctrl V      |           |            | >                                     | × |
|    | -    | Conv                        | Ctrl+C      |           | 884        |                                       |   |
|    |      | Paste                       | Ctrl+V      |           |            |                                       |   |
| h  | ~    | Delata                      | Del         | * 3 14159 | * #Fillin  | g level * 1000.                       |   |
|    | ~    | Rename                      | E2          | 0.14100   | T1 1111    | g_10001 1000,                         |   |
|    |      | inclusive t                 | 1.4         |           |            |                                       |   |
|    |      | Update interface            |             |           |            |                                       |   |
|    |      | Go to next point of use C   | trl+Shift+G |           |            |                                       |   |
|    |      | Go to definition C          | trl+Shift+D |           |            |                                       |   |
|    | X    | Cross-references            | F11         |           |            |                                       |   |
|    | X    | Cross-reference information | Shift+F11   |           |            |                                       |   |

® 데이터 유형 BOOL 및 설명과 함께 파라미터 "er"을 입력합니다.

| •••• | <u>&gt;</u> /( | CPL | J_1214C [CPU 1214C DC/D | C/DC] 🕨 Program | blocks 🕨 C            | alculate_Volume [FC1] 🛛 🗕 🖬 🗖         | i× |
|------|----------------|-----|-------------------------|-----------------|-----------------------|---------------------------------------|----|
|      |                | 2   |                         | 0 C., 0 C. 1    | = 105 (= <del>-</del> | = == == 1= 1= 10 €r ≠1 ► =            | d  |
| -    | Cal            | lcu | late_Volume             |                 |                       |                                       | •  |
|      |                | Na  | me                      | Data type       | Default va            | Comment                               |    |
| 1    | -              | •   | Input                   |                 |                       |                                       | ^  |
| 2    | -              |     | Diameter                | Real            |                       | diameter cylindric tank in meter      | -  |
| з    | -              |     | Filling_level           | Real            |                       | filling level of liquid in meter      |    |
| 4    | -              | •   | Output                  |                 |                       |                                       |    |
| 5    | -              |     | er                      | Bool            | ]                     | fault flag; fault == true             | 1  |
| 6    | -              |     | Volume                  | Real            |                       | volume of liquid in the tank in liter | ~  |

® 같은 단계를 따라 데이터 유형 Real 및 설명과 함께 "Height" 태그를 추가합니다.

| •••• | • ( | CPI | J_1214C [CPU 1214C DC/D | C/DC] • Program | blocks 🕨 C | alculate_Volume [FC1] 🛛 🗕 🖬 🖬         | × |
|------|-----|-----|-------------------------|-----------------|------------|---------------------------------------|---|
|      |     |     |                         |                 | _ 1        |                                       |   |
| 101  | 1   | -   | 🖻 ± 🐛 🖿 🕄 🖀 ± 😥         | ¢° ⊊₀ ¢≣ ¶≣ "≣  | 1 🥹 📢 E    | ∃⊞∰ != '= ∥⊗ €∎ el , ⊟                | 4 |
|      | Cal | lcu | late_Volume             |                 |            |                                       |   |
| -    |     | Na  | me                      | Data type       | Default va | Comment                               |   |
| 1    |     | •   | Input                   |                 |            |                                       | ^ |
| 2    | -   |     | Height                  | Real            |            | height cylindric tank in meter        |   |
| 3    | -   |     | Diameter                | Real            |            | diameter cylindric tank in meter      | = |
| 4    | -   |     | Filling_level           | Real            |            | filling level of liquid in meter      | - |
| 5    | -   | •   | Output                  |                 |            |                                       |   |
| 6    | -0  |     | er                      | Bool            |            | fault flag; fault == true             |   |
| 7    | -   |     | Volume                  | Real            |            | volume of liquid in the tank in liter |   |

◎ 그런 다음 기본 명령의 "프로그램 제어 연산"에서 "IF...THEN...ELSE" 제어문으로 이동합니다.

(® 명령 ® 기본 명령 ® 프로그램 제어 연산 ® "IF...THEN...ELSE")

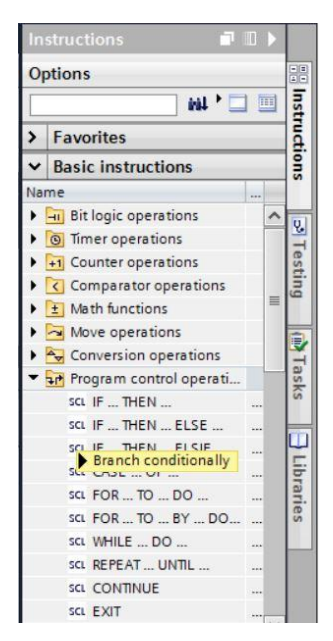

® 그런 다음 "IF...THEN...ELSE" 제어문을 프로그램의 두 번째 행으로 끕니다.
 (⑧ "IF...THEN...ELSE" ⑧ 끌어다 놓기)

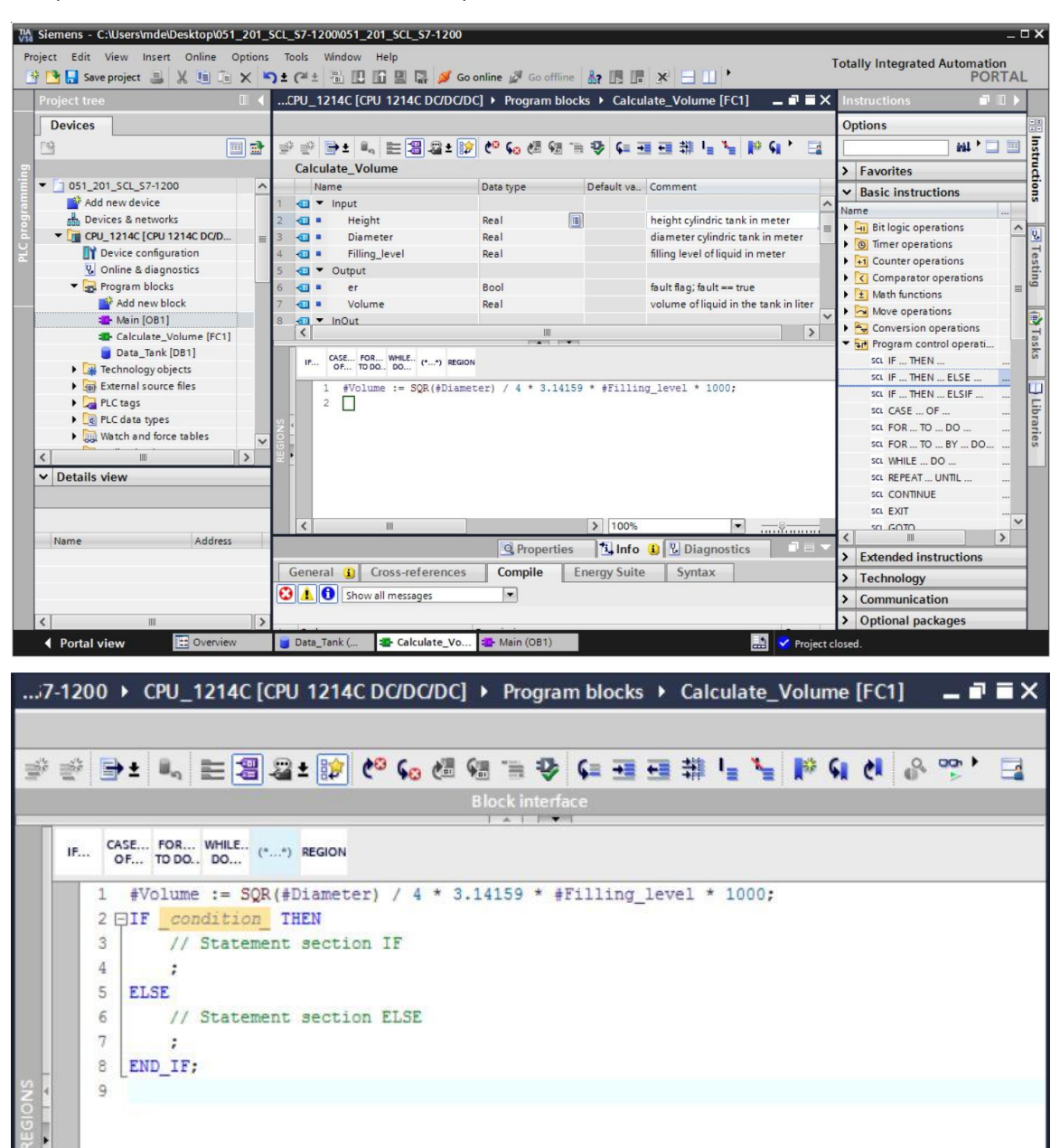

® 수식을 강조 표시하고 ELSE 앞에 있는 세미콜론을 끕니다. (
 ® 강조 표시 
 ® 끌어다 놓기)

|         | ► CPU_                        | 12140                                                                                                    | C [CPU                    | 1214                                                        | IC DC | DC/                       | DC] 🕨                | Prog                  | ram bl | ocks      | ► Ca                                                                                                    | lcul                  | ate_  | Volur      | ne (FC      | 1] | _ 7 | ∎× |
|---------|-------------------------------|----------------------------------------------------------------------------------------------------|---------------------------|-------------------------------------------------------------|-------|---------------------------|----------------------|-----------------------|--------|-----------|----------------------------------------------------------------------------------------------------|-----------------------|-------|------------|-------------|----|-----|----|
|         |                               |                                                                                                    |                           |                                                             |       |                           |                      |                       |        |           |                                                                                                    |                       |       |            |             |    |     |    |
|         | ÷± ≣₀                         |                                                                                                    | 2                         | ± 😥                                                         | 60    | 60                        | e# 6#                | 1 = 4                 | ≥ 🦕    | -         | <b>⊷</b> ‡                                                                                                    | ۱.                    | ٩.,   | *          | <b>G</b> el | 0  | -   |    |
|         |                               |                                                                                                    |                           | - [44                                                       |       |                           | B                    | ock inte              | rface  | -         |                                                                                                    |                       | -     |            |             |    |     |    |
|         | 1                             | -                                                                                                    | -                         | -                                                           | _     | _                         | 10 cm                |                       | * 1    | _         |                                                                                                    | _                     | _     | _          |             | _  |     | -  |
| IF C    | ASE FOR.<br>OF TO DO          | WHILE                                                                                                    | (**)                      | REGION                                                      |       |                           |                      |                       |        |           |                                                                                                    |                       |       |            |             |    |     |    |
| 1       | #Volum                        | e := 5                                                                                                    | 5QR (#I                   | Diamet                                                      | er)   | / 4                       | * 3.14               | 1159 *                | #Fill  | ing_]     | level                                                                                                    | * 10                  | 000;  |            |             |    |     |    |
| 2       | FIF _co                       | nditic                                                                                                    | n_ TH                     | HEN                                                         |       |                           |                      |                       |        |           |                                                                                                    |                       |       |            |             |    |     |    |
| 3       | 11                            | State                                                                                                    | ement                     | secti                                                       | on I  | F                         |                      |                       |        |           |                                                                                                    |                       |       |            |             |    |     |    |
| 4       | 2                             |                                                                                                    |                           |                                                             |       |                           |                      |                       |        |           |                                                                                                    |                       |       |            |             |    |     |    |
| 5       | ELSE                          |                                                                                                    |                           |                                                             |       |                           |                      |                       |        |           |                                                                                                    |                       |       |            |             |    |     |    |
| 6       | 11                            | State                                                                                                    | ement                     | secti                                                       | on E  | LSE                       |                      |                       |        |           |                                                                                                    |                       |       |            |             |    |     |    |
| 7       | ;                             |                                                                                                    |                           |                                                             |       |                           |                      |                       |        |           |                                                                                                    |                       |       |            |             |    |     |    |
| v 1 8   | LEND_IF                       | ;                                                                                                    |                           |                                                             |       |                           |                      |                       |        |           |                                                                                                    |                       |       |            |             |    |     |    |
| NO 9    |                               |                                                                                                    |                           |                                                             |       |                           |                      |                       |        |           |                                                                                                    |                       |       |            |             |    |     |    |
| 5       |                               |                                                                                                    |                           |                                                             |       |                           |                      |                       |        |           |                                                                                                    |                       |       |            |             |    |     |    |
| ~       |                               |                                                                                                    |                           |                                                             |       |                           |                      |                       |        |           |                                                                                                    |                       |       |            |             |    |     |    |
|         |                               |                                                                                                    | -                         |                                                             |       |                           |                      |                       |        |           |                                                                                                    |                       |       |            |             |    |     |    |
| 7-1200  | CPU_                          | 12140                                                                                                    | CPU                       | 1 1214                                                      | IC DC | UDCI                      | DC] 🕨                | Prog                  | am bl  | ocks      | Ca                                                                                                    | lcula                 | ate_\ | Volun      | ne [FC      | 1] | _ 7 | =× |
|         |                               |                                                                                                    |                           |                                                             |       |                           |                      |                       |        |           |                                                                                                    |                       |       |            |             |    |     |    |
| JE JE 📻 |                               |                                                                                                    |                           | - 64                                                        | 1.00  |                           | 10.00                |                       |        |           |                                                                                                    |                       |       | The second |             |    |     |    |
|         | ליש ± שיק                     | E                                                                                                    | <b>a</b>                  | ± 🗊                                                         | Co    | <b>6</b> 0 (              |                      |                       | 9 6=   | -         | 비 취                                                                                                    | 1 1 2                 | -     | 24         | el ci       | 0  | -   | 8  |
|         |                               |                                                                                                    |                           |                                                             |       |                           | BI                   | ock inte              | rface  |           |                                                                                                    |                       |       |            |             |    |     |    |
|         | ACE 500                       | -                                                                                                    | 1 60 1000                 | L                                                           |       |                           |                      | A 1 10                |        |           |                                                                                                    |                       |       |            |             |    |     |    |
| IF      | OF TO DO                      | ) DO                                                                                                    | (**)                      | REGION                                                      |       |                           |                      |                       |        |           |                                                                                                    |                       |       |            |             |    |     |    |
| 1       | £.                            |                                                                                                    |                           | 6. J                                                        |       |                           |                      |                       |        |           |                                                                                                    |                       |       |            |             |    |     |    |
| 2       | FIF co                        | nditio                                                                                                    | n TF                      | HEN                                                         |       |                           |                      |                       |        |           |                                                                                                    |                       |       |            |             |    |     |    |
| 3       | 1                             | State                                                                                                    | ment                      | secti                                                       | on I  | F                         |                      |                       |        |           |                                                                                                    |                       |       |            |             |    |     |    |
| 4       | #V                            | olume                                                                                                    | := S0                     | OR(#Di                                                      | amet  | er)                       | / 4 *                | 3.141                 | 59 * # | Filli     | ing le                                                                                                    | evel                  | * 10  | ;000       |             |    |     |    |
| 5       | ELSE                          | Contraction of the local diversion of the local diversion of the local diversion of the local diversion of the |                           |                                                             |       |                           | and the              | and the second second |        |           |                                                                                                    | and the second second | 1000  |            |             |    |     |    |
| 6       | 11                            | State                                                                                                    | ement                     | secti                                                       | on El | LSE                       |                      |                       |        |           |                                                                                                    |                       |       |            |             |    |     |    |
| 7       | ;                             |                                                                                                    |                           |                                                             |       |                           |                      |                       |        |           |                                                                                                    |                       |       |            |             |    |     |    |
| 8       | END_IF                        | ;                                                                                                    |                           |                                                             |       |                           |                      |                       |        |           |                                                                                                    |                       |       |            |             |    |     |    |
| SNS 9   |                               |                                                                                                    |                           |                                                             |       |                           |                      |                       |        |           |                                                                                                    |                       |       |            |             |    |     |    |
| ;7-1200 | ▶ CPU_ ★ ■ a ASE FOR TO DC IF | 12140                                                                                                    | ()<br>()<br>ment<br>:= SQ | 1214<br>★ Egion<br>REGION<br>HEN<br>Secti<br>Secti<br>Secti | C DC  | /DC/<br>F<br>Er) ,<br>LSE | DC] ►<br>81<br>/ 4 * | Progr                 | am bl  | ocks<br>€ | → Ca Image: Calculate a state of the state of the state of | lcula<br>level        | * 10  | Volun      | ne [FC      | 1] |     |    |

🔋 평션을 완료하고 컴파일하여 프로그램을 검사합니다. (🖲 프로그램 완료 🖻 ᆋ)

....7-1200 > CPU\_1214C [CPU 1214C DC/DC/DC] > Program blocks > Calculate\_Volume [FC1] \_ \_ I = X \* \* 🕒 ± 🐛 巨 🛯 🕹 ± 🕼 🕑 🚱 🕼 📾 🐨 🐓 🖬 🖬 🖬 🖬 😫 👘 📢 🖉 🞌 📑 Block interfac IF... CASE... FOR... WHILE.. (\*...\*) REGION 1 []IF #Diameter > 0 AND #Filling\_level >= 0 AND #Filling\_level <= #Height THEN 2 // Statement section IF 3 #er := FALSE; #Volume := SQR(#Diameter) / 4 \* 3.14159 \* #Filling\_level \* 1000; 4 5 ELSE 6 // Statement section ELSE 7 #er := TRUE; 8 #Volume := -1; 9 END\_IF; 10

⑧ 블록 설명으로 "(\*\*)"를 사용해 추가하고 행 설명으로 "//"를 사용해 추가합니다. 이제 설명을 포함한 프로그램을 완료할 수 있습니다.

|    | 7-12 | 200 | • CPU_1214C [CPU 1214      | C DC/DC/DC] • Pro  | ogram bloc   | ks 🕨    | Calculate_Volume [F           | C1] -     | - •        | ≡× |
|----|------|-----|----------------------------|--------------------|--------------|---------|-------------------------------|-----------|------------|----|
|    |      |     |                            |                    |              |         |                               |           |            |    |
| 10 | • 🛒  | 6   | →± 🐛 🗮 🖀 🕿 ± 😥             | 🥐 📞 🖑 🖬 🐂          | 🕹 🖬 🖬        | -       | # 노 노 🕨 위 선                   | •         | <b>•</b> • |    |
|    | Cal  | cul | ate Volume                 |                    |              |         |                               | 1 -       | ~          | _  |
|    |      | Nar | ne                         | Data type          | Default va.  | Comr    | ment                          |           |            |    |
| 1  | -    | -   | Input                      | 51                 |              | 1       |                               |           |            | ~  |
| 2  | -    |     | Height                     | Real               |              | heigh   | nt cylindric tank in meter    |           |            |    |
| 3  | -    |     | Diameter                   | Real               |              | diam    | eter cylindric tank in mete   | r         |            | =  |
| 4  | -    |     | Filling level              | Real               |              | filling | level of liquid in meter      | -         |            |    |
| 5  | -    | -   | Output                     |                    |              |         |                               |           |            |    |
| 6  | -    |     | er                         | Bool               |              | fault   | flag; fault == true           |           |            |    |
| 7  |      |     | Volume                     | Real               |              | volur   | ne of liquid in the tank in l | iter      |            | ~  |
|    | <    |     |                            | I                  | 0            |         |                               |           |            | >  |
| -  | 1    |     |                            | 1 🔺 1              | 1            |         |                               |           |            |    |
|    | IF   |     | CASE FOR WHILE (**) REGION |                    |              |         |                               |           |            |    |
|    |      | 1   | - /*                       |                    |              |         |                               |           |            |    |
|    |      | 2   | This function calculat     | es the volume of   | a liquid i   | nside   | a tank.                       |           |            |    |
|    |      | 3   | Input-parameters #Heig     | ht, #Filling leve  | 1 and #Dia   | meter   | have to be assigned           | in met    | er.        |    |
|    |      | 4   | Output-parameter #Volu     | me will be calcula | ated in li   | ter.    | -                             |           |            |    |
|    |      | 5   | In case of an error th     | e fault flag outp  | ut-paramet   | er #e   | r will be set TRUE            |           |            |    |
|    |      | 6   | and the output-paramet     | er #Volume will be | e -1.        |         |                               |           |            |    |
|    |      | 7   | An error occurs if the     | diameter is less   | than or e    | qual    | 0                             |           |            |    |
|    |      | 8   | or the filling level i     | s less than 0 or   |              |         |                               |           |            |    |
| NS | 4    | 9   | the filling level is g     | reater than the h  | eight of the | he ta   | nk.                           |           |            |    |
| 10 |      | 10  | L*)                        |                    |              |         |                               |           |            |    |
| RE | •    | 11  | FIF #Diameter > 0 AND #    | Filling_level >= ) | O AND #Fil:  | ling_   | level <= #Height THE          | .N        |            |    |
|    |      | 12  | // no fault                |                    |              |         |                               |           |            |    |
|    |      | 13  | <pre>#er := FALSE;</pre>   |                    |              | _       |                               |           |            |    |
|    |      | 14  | #Volume := SQR(#Di         | ameter) / 4 * 3.1  | 4159 * #Fi.  | lling   | _level * 1000;                |           |            |    |
|    |      | 15  | ELSE                       |                    |              |         |                               |           |            |    |
|    |      | 10  | // Tault                   |                    |              |         |                               |           |            |    |
|    |      | 10  | #er := IRUE;               |                    |              |         |                               |           |            |    |
|    |      | 10  | FND TE.                    |                    |              |         |                               |           |            |    |
|    |      | 20  | [LND_IF;                   |                    |              |         |                               |           |            |    |
|    |      |     |                            |                    |              |         |                               |           |            |    |
|    | <    |     |                            |                    |              | >       | 100%                          | • <u></u> |            |    |

(® 행 1 로 시작하는 블록 설명 추가 ® 행 12 몇 16 에서 행 설명 추가)

## 7.11 오거나이제이션 블록 사용자 정의

● OB1 을 열고 ♥ 을 클릭하여 일치하지 않는 블록 호출을 업데이트합니다.
 (● OB1 열기 ● ♥)

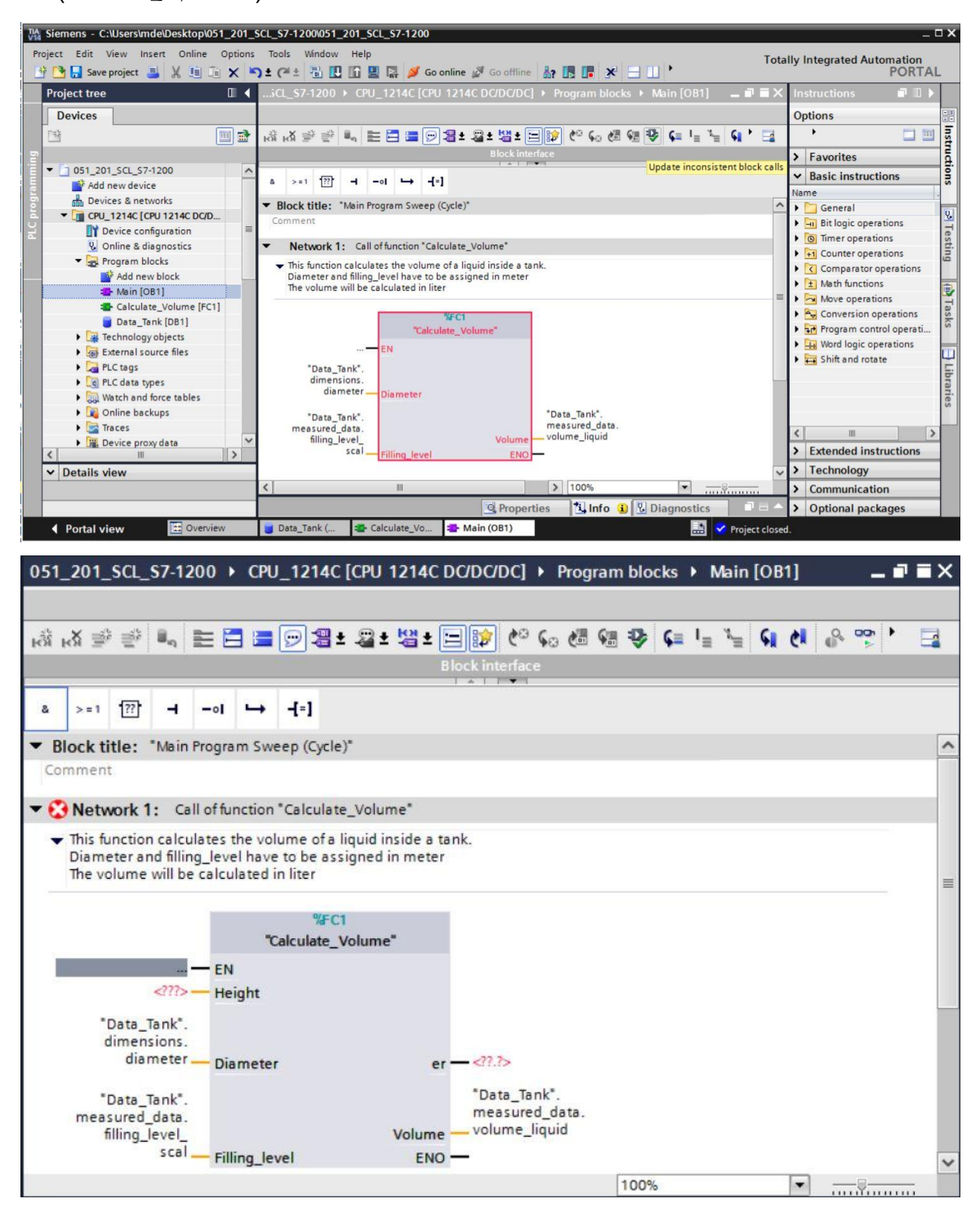

® 이렇게 하려면 파라미터 "er" 및 "Height"를 추가합니다.

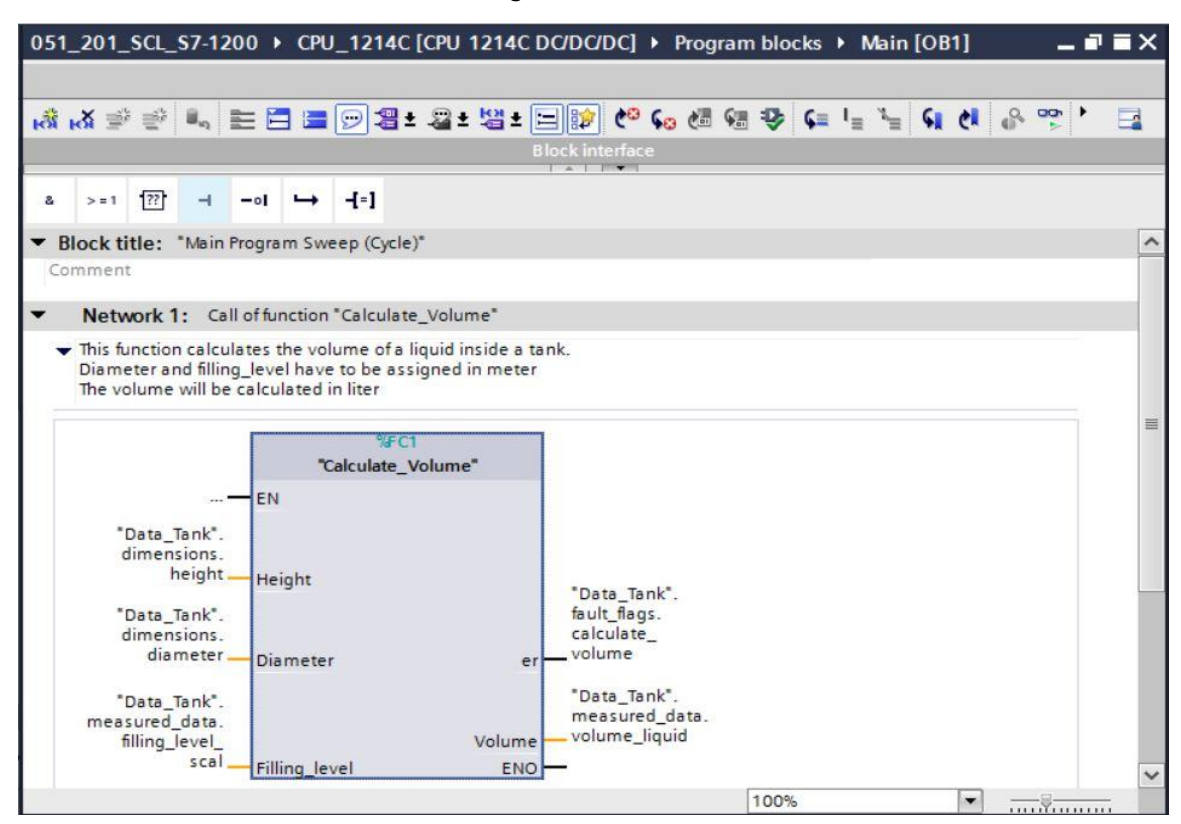

#### 7.12 프로그램 컴파일 및 다운로드

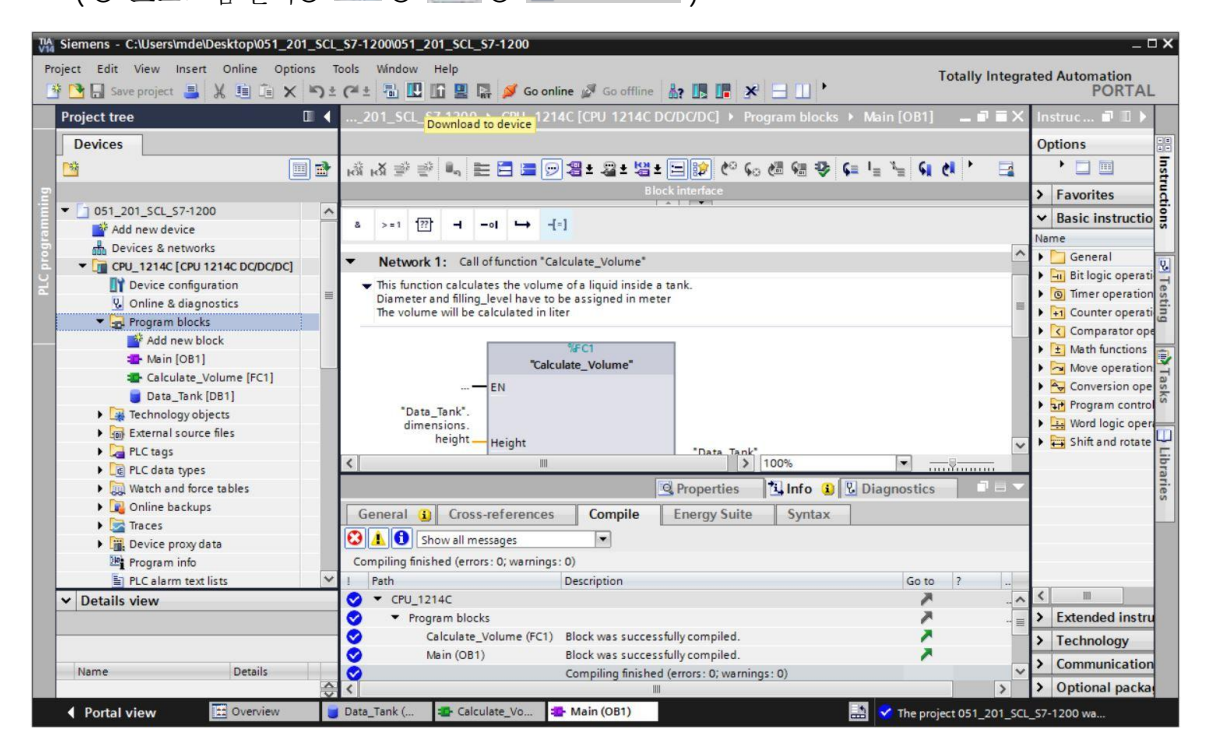

## 7.13 오거나이제이션 블록 모니터링 및 테스트

🛚 열려 있는 OB1 에서 🎬 아이콘을 클릭하여 블록을 모니터링 합니다.

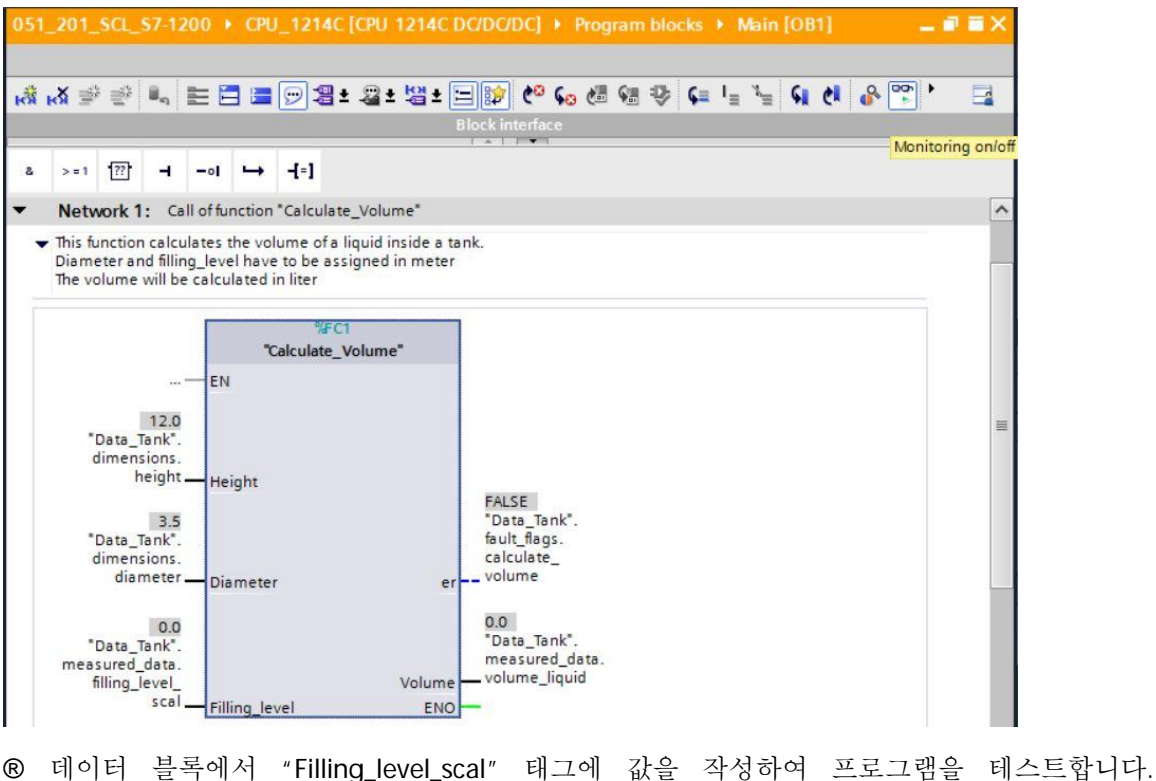

- ® 데이터 플록에서 "Filling\_level\_scal" 태그에 값을 작성하여 프로그램을 테스트합니다. (® "Filling\_level\_scal"을 마우스 오른쪽 버튼으로 클릭 ® "수정" 메뉴 ® 오퍼랜드 수정 ® 값 6.0 입력 ® 확인 ® 검사)
  - Network 1: Call of function "Calculate\_Volume"
  - This function calculates the volume of a liquid inside a tank. Diameter and filling\_level have to be assigned in meter The volume will be calculated in liter

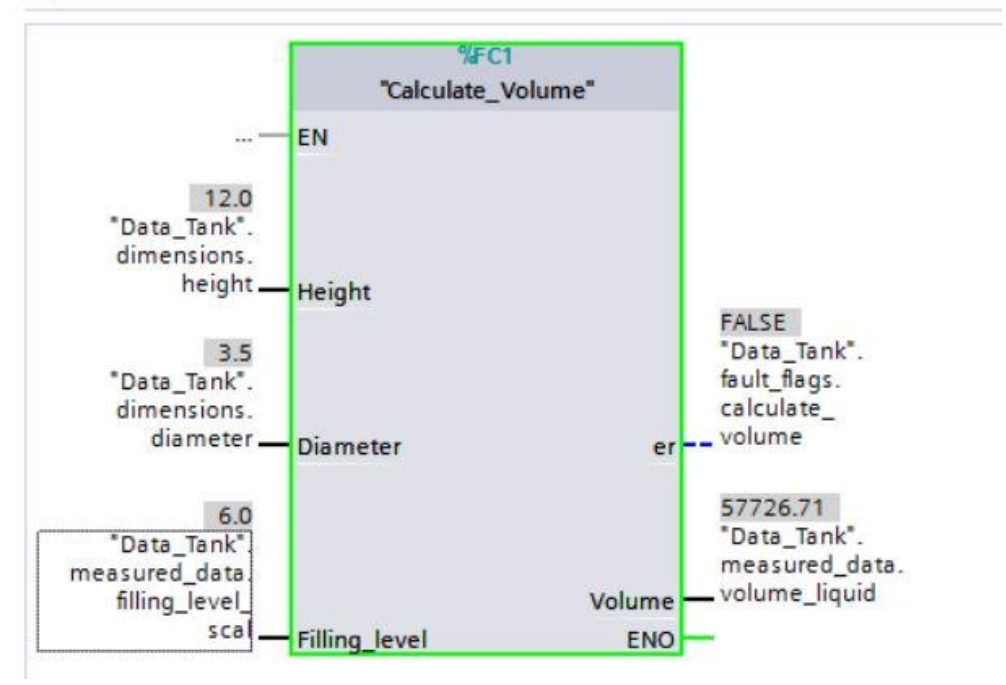

- ® 이제 직경을 0 으로 설정하여 오류가 출력되는지 테스트합니다. (ℝ "Diameter"를 마우스 오른쪽 버튼으로 클릭 ℝ "수정" 메뉴 ℝ 오퍼랜드 수정 ℝ 값 0.0 입력 ℝ 확인 ℝ 검사)
- Network 1: Call of function "Calculate\_Volume"
  - This function calculates the volume of a liquid inside a tank. Diameter and filling\_level have to be assigned in meter The volume will be calculated in liter

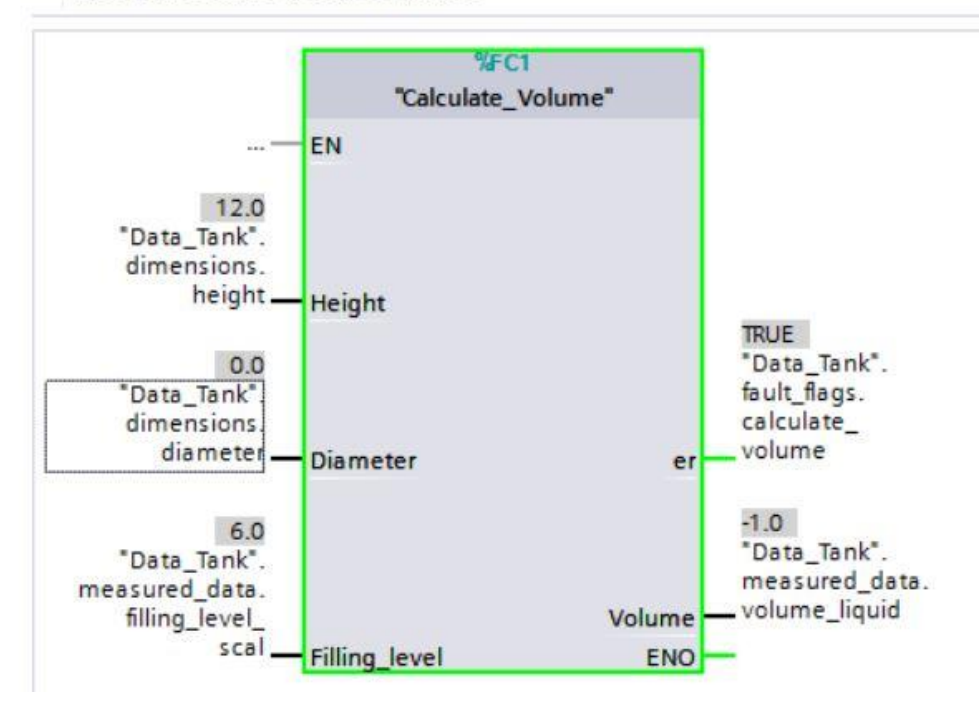

## 7.14 "Calculate\_Volume" 평션 모니터링 및 테스트

 ® 마지막으로 평션에서 마우스 오른쪽 버튼을 클릭하고 "Open and monitor" 메뉴 명령을 선택하여 "Calculate\_Volume" 평션을 연 다음 모니터링 합니다.
 (® 평션을 마우스 오른쪽 버튼으로 클릭 ® Open and monitor)

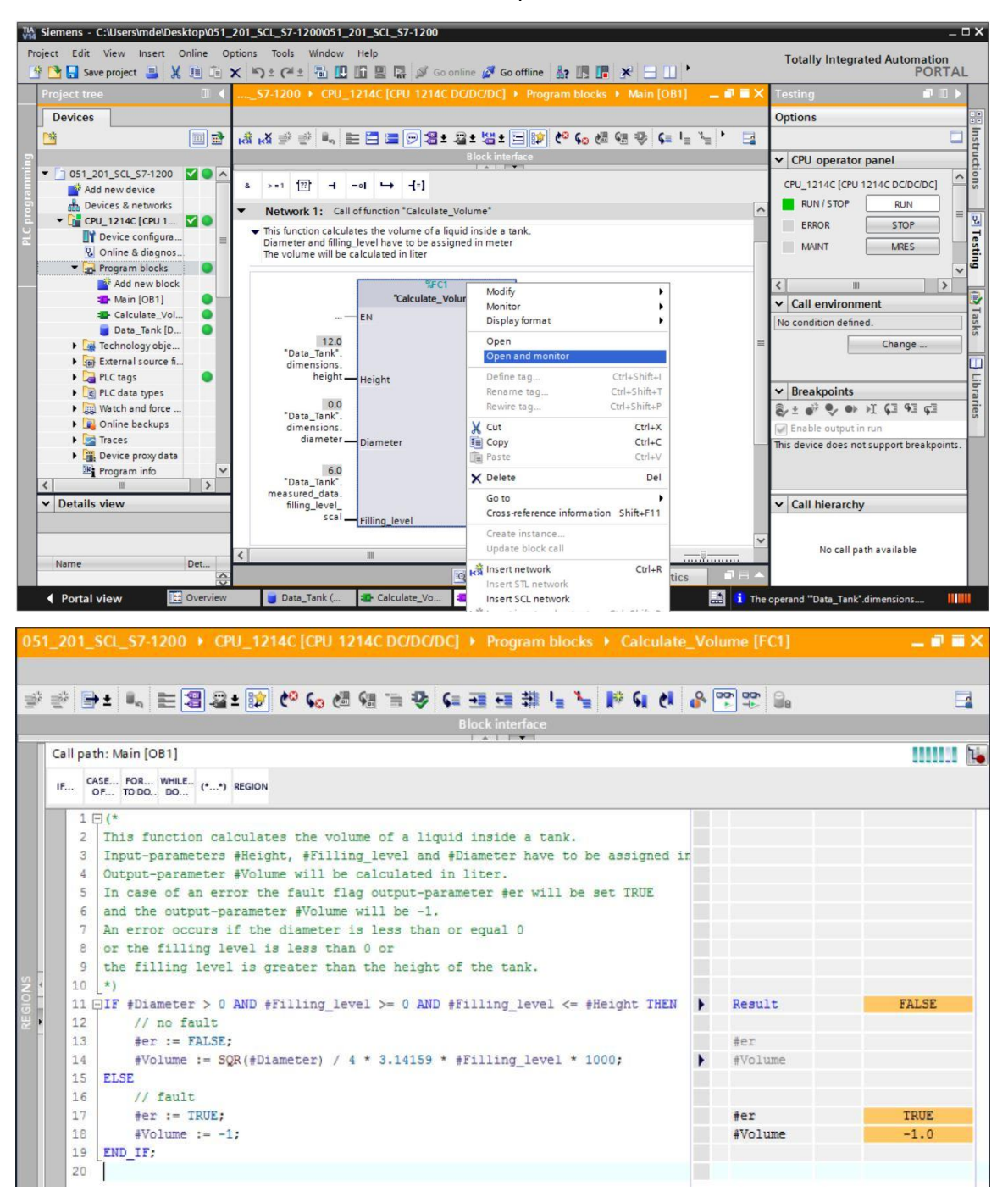

® 검은색 화살표 ▼ 를 클릭하여 IF 쿼리의 개별 태그 값을 표시할 수 있습니다.
 (®▼)

| - | Result    | FALSE |
|---|-----------|-------|
|   | #Diameter | 0.0   |
|   | #Fillin   | 6.0   |
|   | #Fillin   | 6.0   |
|   | #Height   | 12.0  |
|   | #er       |       |
| • | #Volume   |       |
|   |           |       |
|   | #er       | TRUE  |
|   | #Volume   | -1.0  |

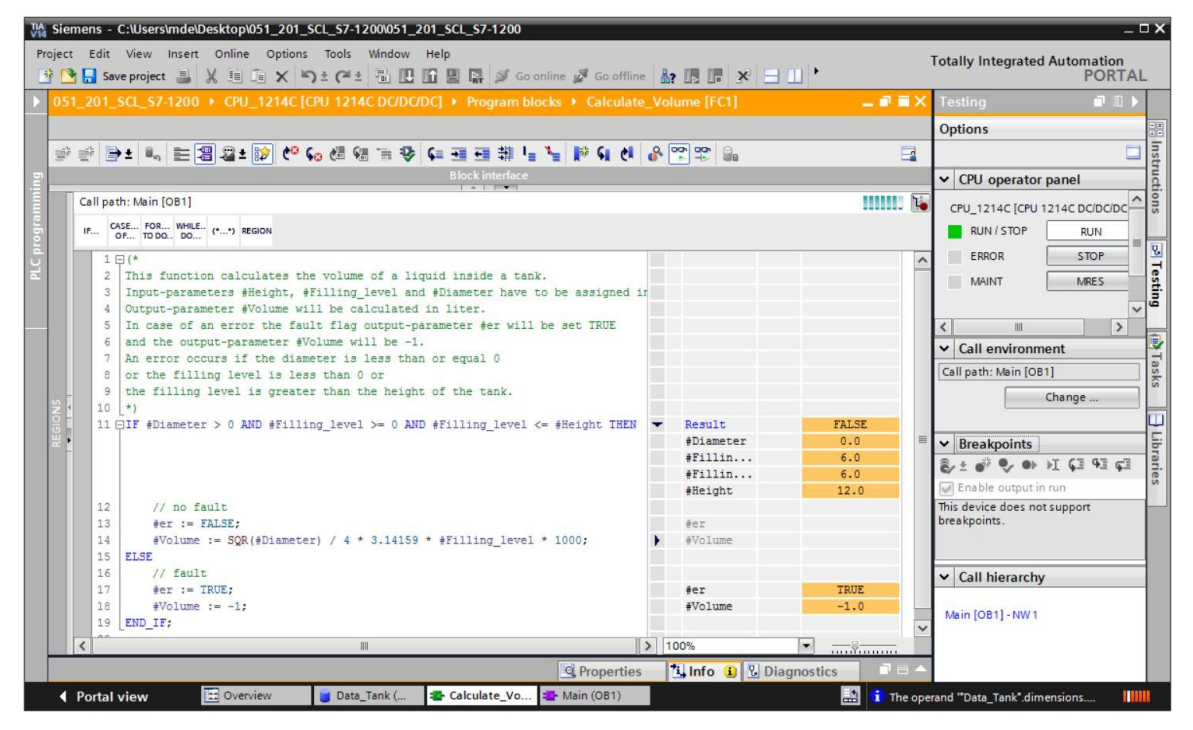

® 태그를 마우스 오른쪽 버튼으로 클릭하여 표시 형식을 조정합니다.
 (® 태그를 마우스 오른쪽 버튼으로 클릭 ® Display format ® Floating-point)

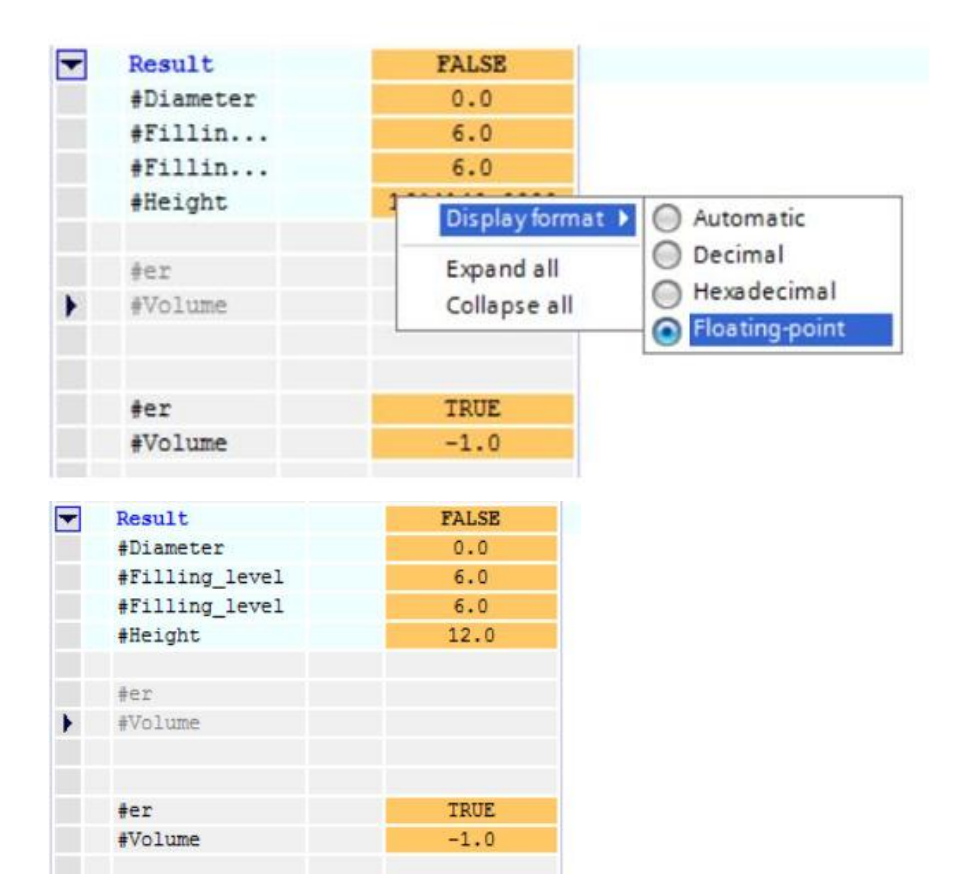

® 이제 OB1 에서 직경을 다시 3.5m 로 수정하여 IF 분기의 다른 분기를 테스트합니다.
(® OB1 열기 ® 직경을 3.5 로 수정 ® 평션 열기 및 모니터링)

| -       | ₽ ┣± ▙, ☵泪₂±☞ ♥ 6₀ 8 8 % ♥ 6= 3 8 8 % ↓ ┶ ⊮ 6, 0, 0, 0, 0, 0, 0, 0, 0, 0, 0, 0, 0, 0, |   |                           |          |  |
|---------|---------------------------------------------------------------------------------------|---|---------------------------|----------|--|
|         | Block interface                                                                       |   |                           |          |  |
| all pat | h: Main [OB1]                                                                         |   |                           | 11       |  |
| F CA    | XSE FOR WHILE (**) REGION                                                             |   |                           |          |  |
| 11 5    | TF #Diameter > 0 AND #Filling_level >= 0 AND #Filling_level <= #Height THEN           | - | Result                    | TRUE     |  |
|         |                                                                                       |   | #Diameter                 | 3.5      |  |
|         |                                                                                       |   | #Filling_level            | 6.0      |  |
|         |                                                                                       |   | <pre>#Filling_level</pre> | 6.0      |  |
|         |                                                                                       |   | #Height                   | 12.0     |  |
| 12      | // no fault                                                                           |   |                           |          |  |
| 13      | <pre>#er := FALSE;</pre>                                                              |   | #er                       | FALSE    |  |
| 14      | <pre>#Volume := SQR(#Diameter) / 4 * 3.14159 * #Filling_level * 1000;</pre>           | • | #Volume                   | 57726.71 |  |
| 15      | ELSE                                                                                  |   |                           |          |  |
| 16      | // fault                                                                              |   |                           |          |  |
| 17      | <pre>#er := TRUE;</pre>                                                               |   | #er                       |          |  |
| 18      | #Volume := -1;                                                                        |   | #Volume                   |          |  |
|         |                                                                                       |   |                           |          |  |

#### 7.15 프로젝트 아카이브

® 마지막으로, 이제 전체 프로젝트를 아카이브 하려고 합니다. 메뉴에서 ® 'Project' ® 'Archive...'를 선택합니다. 프로젝트를 아카이브 하고자 하는 폴더를 열고 "TIA Portal 프로젝트 아카이브" 파일 유형으로 이를 저장합니다.

( ® Project ® Archive ® TIA Portal 프로젝트 아카이브 ® SCE\_EN\_052-201 Startup SCL\_S7-1500... ® Save )

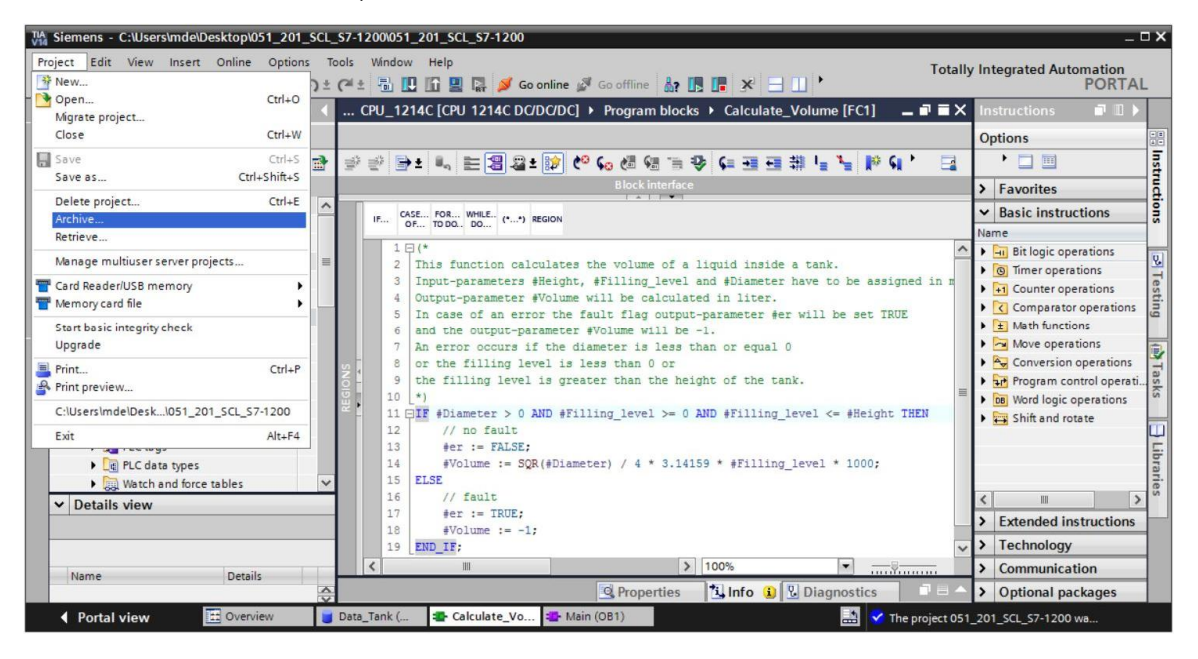

# 8 체크리스트

#### Learn-/Training Document | TIA Portal Modul 051-201, Edition 2018 | Digital Factory, DF FA

| No. | 설명                                         | 검사 완료 |
|-----|--------------------------------------------|-------|
| 1   | 오류 메시지 없이 성공적으로 컴파일                        |       |
| 2   | 오류 메시지 없이 성공적으로 다운로드                       |       |
|     | 오퍼랜드 수정(직경 = 0.0)                          |       |
| 3   | 결과 태그 볼륨 = -1                              |       |
|     | 결과 태그 "er" = TRUE                          |       |
|     | 오퍼랜드 수정(직경 = 3.5 및 Filling_level_scal = 0) |       |
| 4   | 결과 볼륨 = 0                                  |       |
|     | 결과 태그 "er" = FALSE                         |       |
|     | 오퍼랜드 수정(Filling_level_scal= 6.0)           |       |
| 5   | 결과 볼륨 = 57726.72                           |       |
|     | 결과 태그 "er" = FALSE                         |       |
|     | 오퍼랜드 수정(Filling_level_scal= 12.0)          |       |
| 6   | 결과 볼륨 = 115453.4                           |       |
|     | 결과 태그 "er" = FALSE                         |       |
|     | 오퍼랜드 수정(Filling_level_scal= 14.0)          |       |
| 7   | 결과 볼륨 = -1                                 |       |
|     | 결과 태그 "er" = TRUE                          |       |
| 8   | 프로젝트가 성공적으로 아카이브됨                          |       |

# 9 연습

## 9.1 과제 설명 - 연습

이 연습에서는 "Scaling" 평션을 프로그래밍합니다. 프로그램은 일반적으로 모든 양의 아날로그 값에 적용할 수 있습니다. 예제 태스크 "Tank"에서 아날로그 센서로 filling level 판독하고 이 평션으로 스케일된 값을 데이터 블록에 저장합니다.

오류가 발생한 경우 블록이 오류 플래그 "er"을 TRUE 로 설정하므로 결과적으로 파라미터 "Analog\_scal"이 0 으로 설정됩니다. "mx" 파라미터가 "mn"보다 작거나 같으면 오류가 발생합니다.

| 평션에는 다음 파 | 라미터가 | 포함되어야 | 합니다. |
|-----------|------|-------|------|
|-----------|------|-------|------|

| 입력          | 데이터 유형 | 코멘트                               |
|-------------|--------|-----------------------------------|
| Analog_per  | INT    | 027648 사이 IO 의 아날로그 값             |
| mx          | REAL   | 새 확장의 최대값                         |
| mn          | REAL   | 새 확장의 최소값                         |
| 출력          |        |                                   |
| er          | BOOL   | 오류 플래그, 오류 없음 = 0, 오류 = 1         |
| Analog_scal | REAL   | mnmx 사이 확장된 아날로그 값<br>오류 발생 시 = 0 |

과제를 해결하는 데 다음 식을 사용합니다.

 $#Analog_scal = \frac{#Analog_per}{27648} \cdot (#mx - #mn) + #mn$ 

이 과제에는 아날로그 신호가 필요합니다. 이 과제에 사용되는 오퍼랜드를 PLC 태그 테이블에 입력해야 합니다.

| 이름 | 데이터 유형 | 주소    | 코멘트                     |
|----|--------|-------|-------------------------|
| B1 | INT    | %IW64 | 027648 사이 Filling level |

## 9.2 계획 수립

이제 이 과제를 스스로 해결합니다.

## 9.3 체크리스트 - 연습

| No. | 설명                                                                             | 검사 완료 |
|-----|--------------------------------------------------------------------------------|-------|
| 1   | PLC 태그 테이블에 오퍼랜드 추가                                                            |       |
| 2   | 평션 FC: "Scaling" 생성                                                            |       |
| 3   | 인터페이스 정의                                                                       |       |
| 4   | 평션 프로그래밍                                                                       |       |
| 5   | OB1 의 네트워크 1 에 "Scaling" 평션 추가                                                 |       |
| 6   | 입력 태그 연결                                                                       |       |
| 7   | 출력 태그 연결                                                                       |       |
| 8   | 오류 메시지 없이 성공적으로 컴파일                                                            |       |
| 9   | 오류 메시지 없이 성공적으로 다운로드                                                           |       |
| 10  | 채움 수준에 대한 아날로그 값이 0 으로 설정됨<br>결과 Filling_level_scal = 0<br>결과 er = FALSE       |       |
| 11  | 채움 수준에 대한 아날로그 값이 27648 로 설정됨<br>결과 Filling_level_scal = 12.0<br>결과 er = FALSE |       |
| 12  | 채움 수준에 대한 아날로그 값이 13824 로 설정됨<br>결과 Filling_level_scal = 6.0<br>결과 er = FALSE  |       |
| 13  | 오퍼랜드 수정(mx = 0.0)<br>결과 Filling_level_scal = 0<br>결과 태그 "er" = TRUE            |       |
| 14  | 프로젝트가 성공적으로 아카이브됨                                                              |       |

# 10 추가 정보

초기 및 심화 교육에 방향을 제시하는 도우미로서 예를 들어 시작하기, 동영상, 교재, 앱, 매뉴얼, 프로그래밍 지침, 체험용 소프트웨어/펌웨어와 같은 추가 정보를 아래 링크에서 찾아보실 수 있습니다.

www.siemens.com/sce/s7-1200

"추가 정보" 미리보기

Getting Started, Videos, Tutorials, Apps, Manuals, Trial-SW/Firmware

- ↗ TIA Portal Videos
- ↗ TIA Portal Tutorial Center
- > Getting Started
- ↗ Programming Guideline
- ↗ Easy Entry in SIMATIC S7-1200
- > Download Trial Software/Firmware
- Technical Documentation SIMATIC Controller
- ↗ Industry Online Support App
- TIA Portal, SIMATIC S7-1200/1500 Overview
- ↗ TIA Portal Website
- ↗ SIMATIC S7-1200 Website
- ↗ SIMATIC S7-1500 Website

## 추가 정보

Siemens Automation Cooperates with Education siemens.com/sce

SCE 교육 커리큘럼 siemens.com/sce/documents

SCE 교육 담당자 패키지 siemens.com/sce/tp

SCE 담당 파트너 siemens.com/sce/contact

Digital Enterprise siemens.com/digital-enterprise

Industrie 4.0 siemens.com/future-of-manufacturing

완전히 통합된 자동화 시스템 (TIA) siemens.com/tia

TIA Portal siemens.com/tia-portal

SIMATIC 컨트롤러 siemens.com/controller

SIMATIC 기술 문서 siemens.com/simatic-docu

산업 온라인 지원 support.industry.siemens.com

제품 카탈로그 및 온라인 주문 시스템 산업 몰 mall.industry.siemens.com

Siemens AG Digital Factory P.O. Box 4848 90026 뉘른베르크 독일

오류는 제외되며 사전 통보없이 변경될 수 있습니다. © Siemens AG 2018

siemens.com/sce